# 新北市教育局 RPAGE教育訓練

#### 黑快馬股份有限公司 講師:Tim

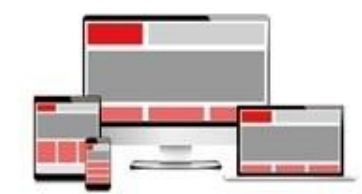

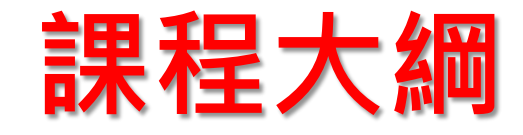

#### 一. 基本操作

1.基本概念介紹 2.資訊管理與文檔管理 3.公告模組

二. 頁面操作
 1.首頁畫面設定
 2.頁面頭部與頁面底部
 3.頁首連結

#### 三. 模組操作

1.連結模組
 2.頁籤模組
 3.廣告模組
 4.彙整公告模組

#### 四. 其他設定

- 1.前台會員管理
- 2.後台帳號與權限設定
- 3.訊息推播
- 4.無障礙注意事項

五. FAQ

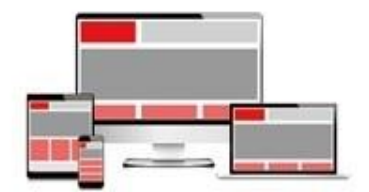

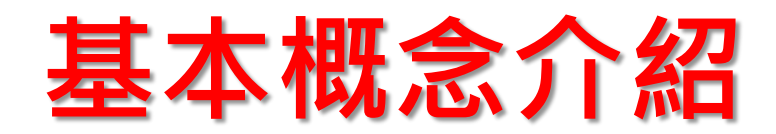

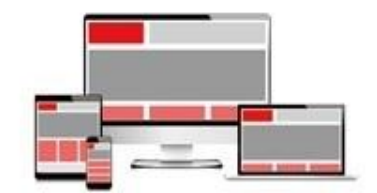

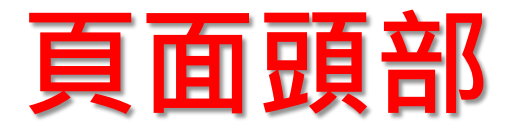

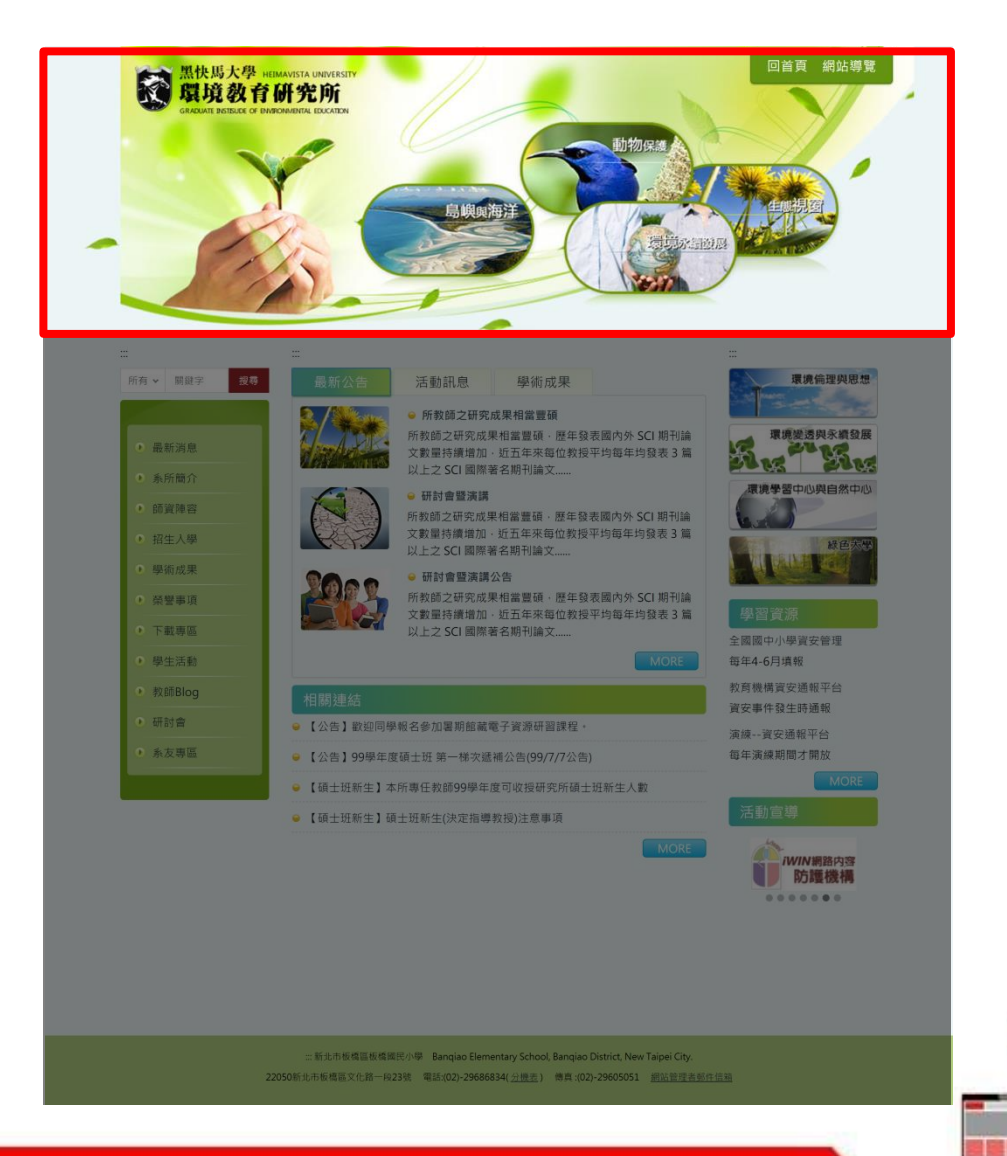

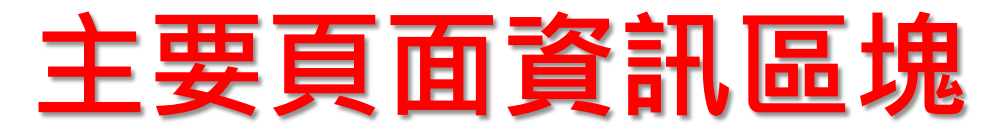

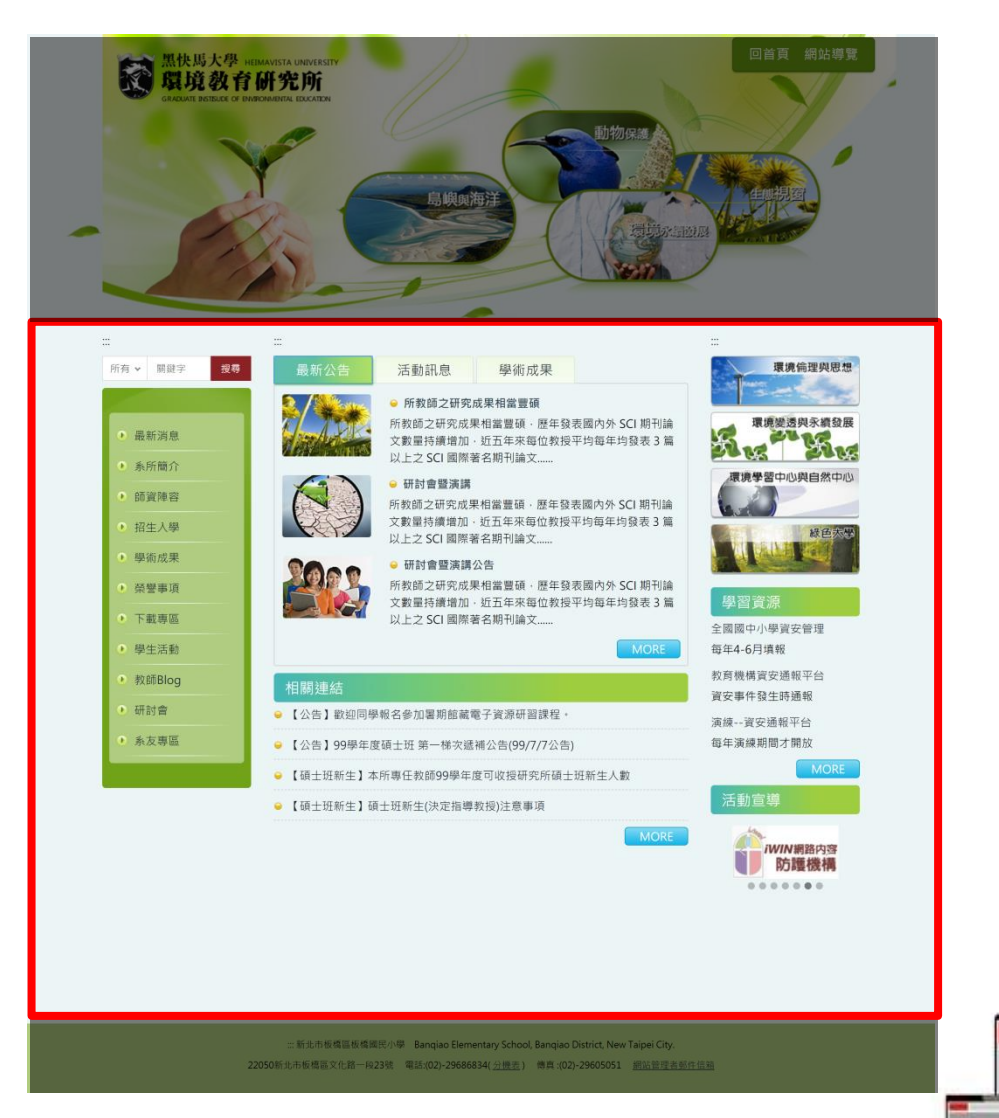

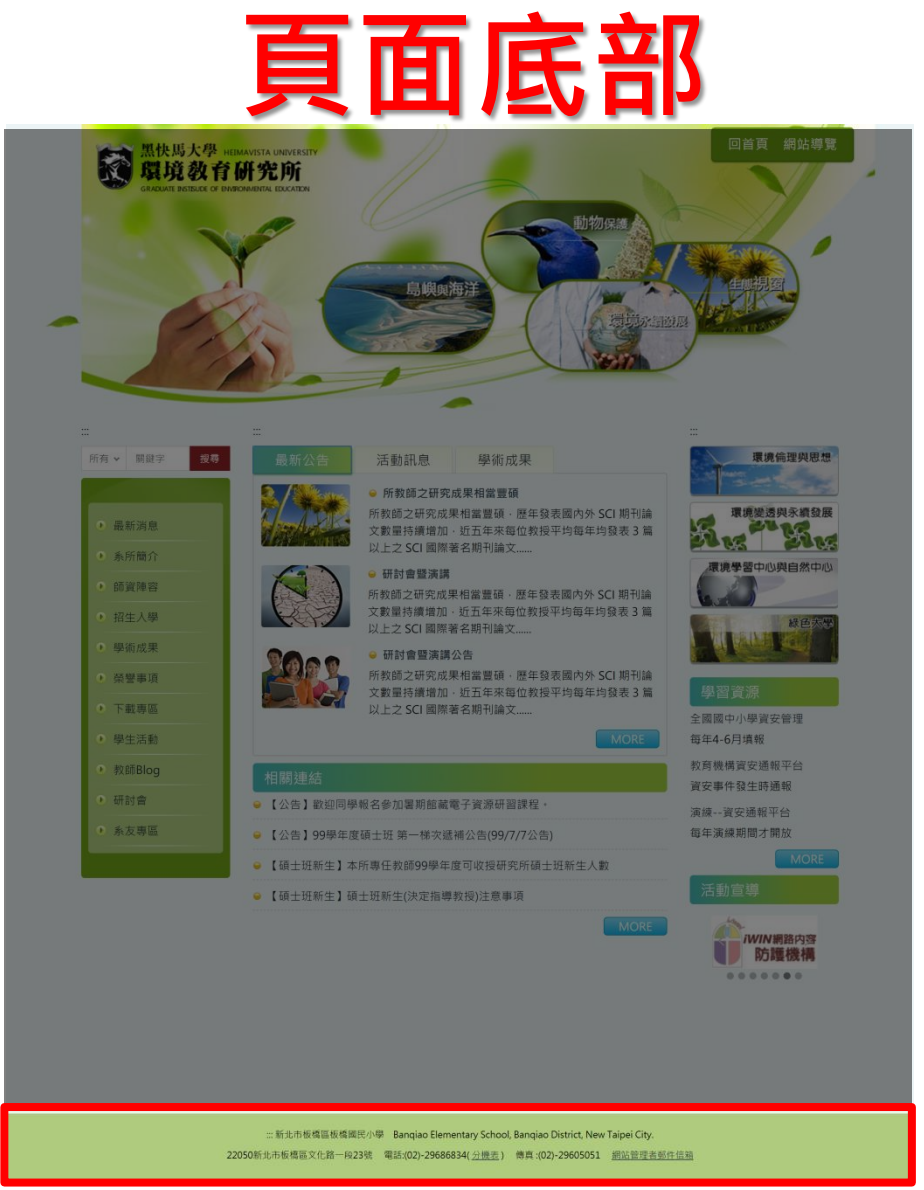

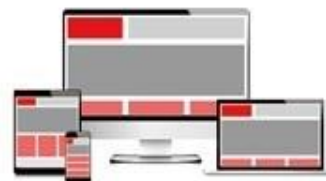

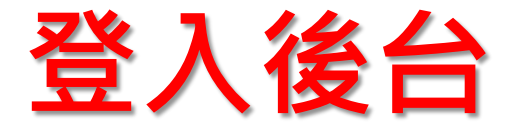

#### 在網址後方加入 /platform

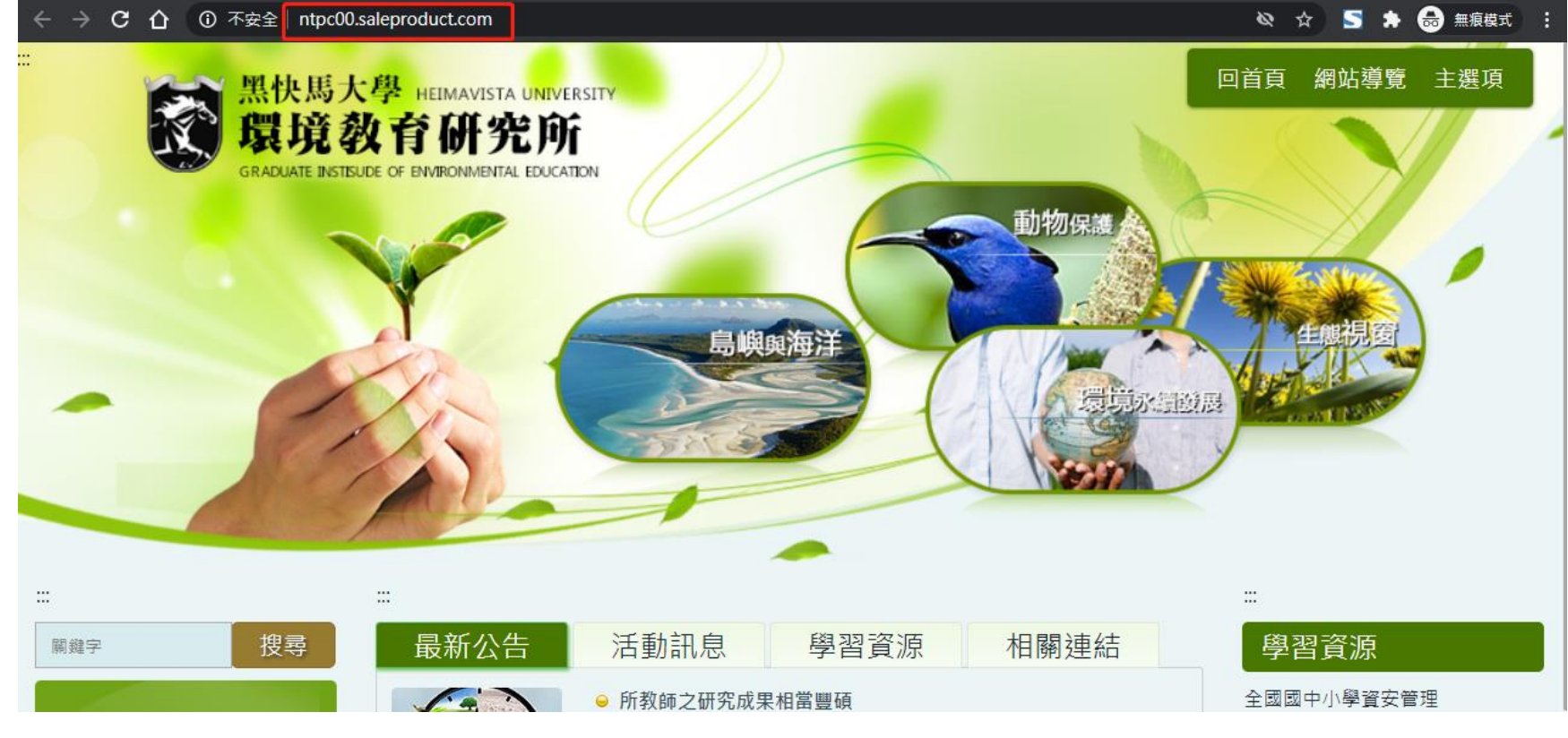

#### http://xxx.xxxx.xxx/platform

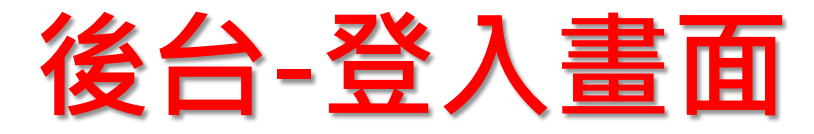

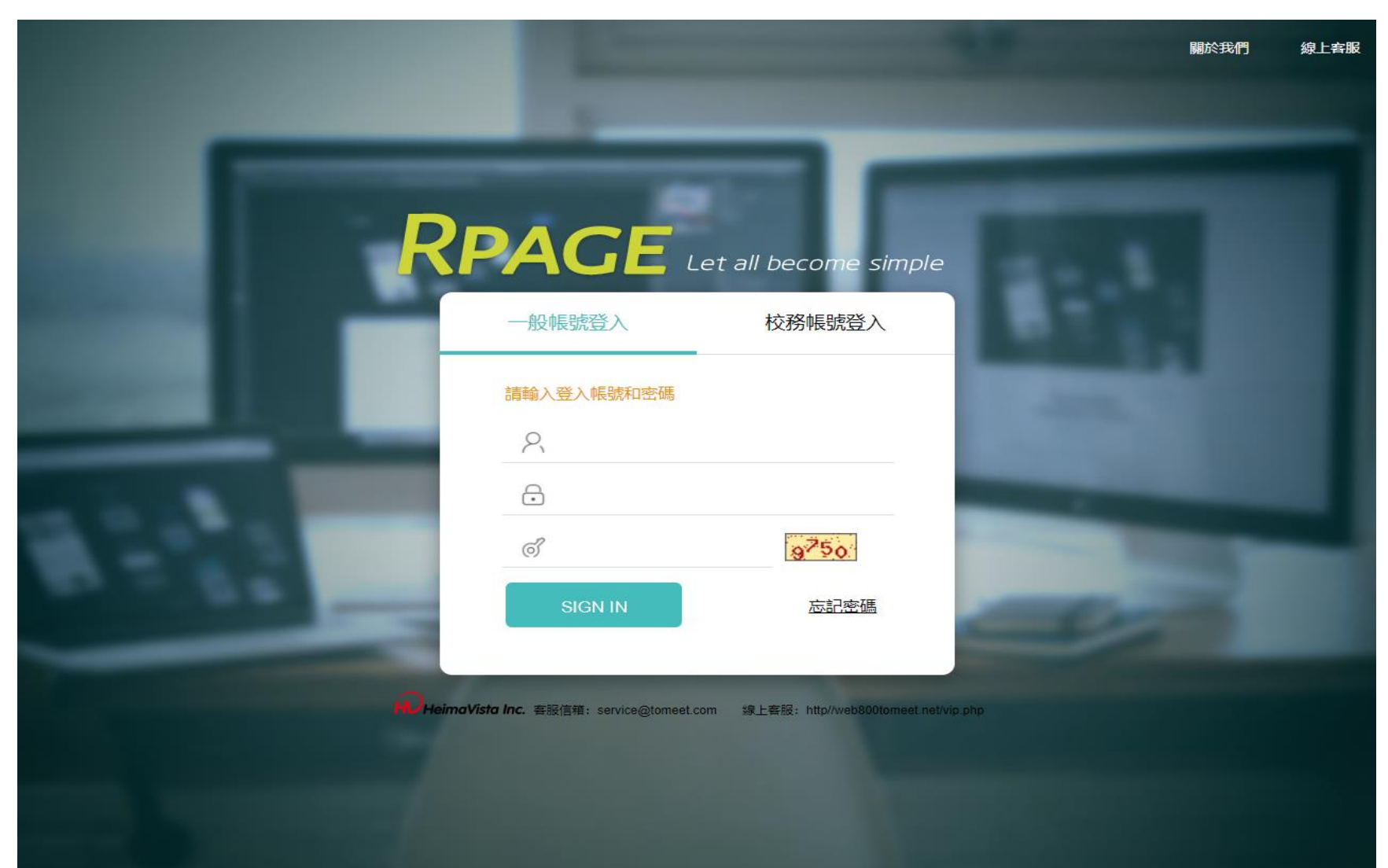

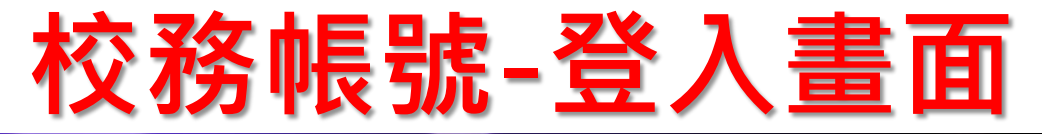

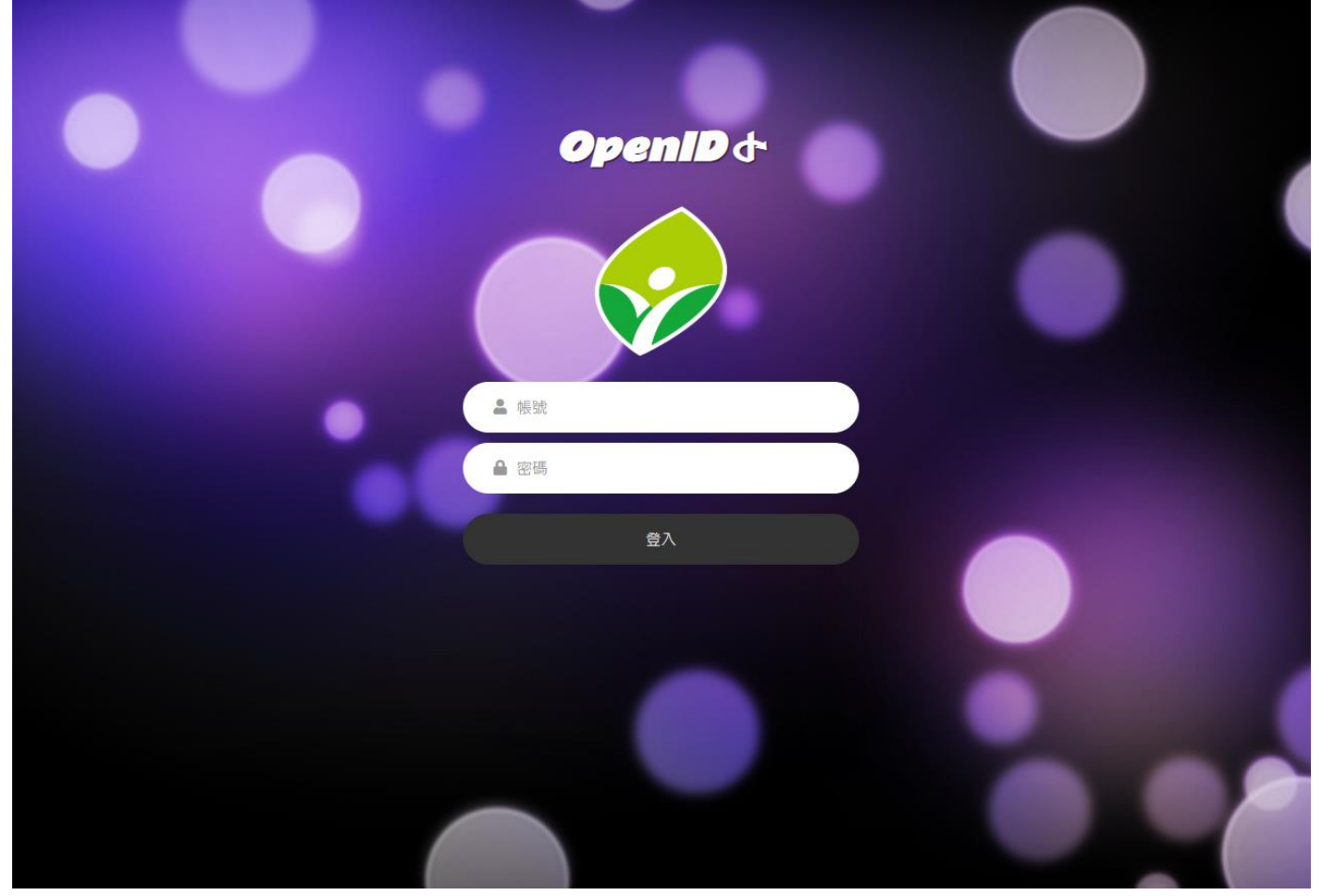

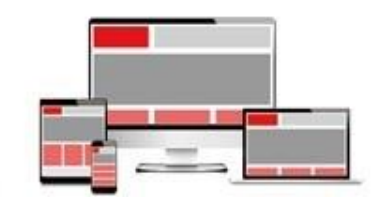

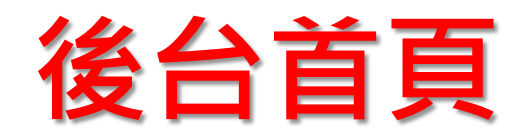

| RPAGE    |    |                                    |                |                     |                            | 🛖 Administrator 🔹                                                                   |  |
|----------|----|------------------------------------|----------------|---------------------|----------------------------|-------------------------------------------------------------------------------------|--|
| 🗄 資訊管理   |    | 首頁                                 |                |                     |                            |                                                                                     |  |
| 文檔管理     | 11 |                                    |                |                     |                            |                                                                                     |  |
| ■■ 模組管理  | >  | 基本資料                               | 軟體功能設定         | 樣式選擇                |                            |                                                                                     |  |
| 👃 會員管理   | >  | 上傳LOGO,設定基本資料,建立搜<br>尋引擎優化(SEO)資訊。 | 設定各項軟體功能的開關選項。 | 挑選適合的網站風格的樹和建立你的網站。 | 「<br>就<br>開<br>始<br>設<br>計 |                                                                                     |  |
| 🖸 頁面管理   | >  |                                    |                |                     |                            |                                                                                     |  |
| 🧭 子網管理   | >  | 最新修改資訊 最新加入會員                      | 最新日誌           |                     |                            | 新北教綱總網                                                                              |  |
| 🌣 參數設定   | >  | 資訊名稱                               |                | 修改日期                | 操作                         |                                                                                     |  |
| 🕂 系統管理   | >  | 測試國小分機表                            |                | 2018-02-09 18:19    | 4                          | <ul> <li>         · 首頁畫面設定         · 預設頁面設定         ·         ·         ·</li></ul> |  |
| 🔁 匯入匯出   | >  | 新聞範例 1                             |                | 2018-02-08 16:03    | 4                          | • 日尼貝Ш目庄 • 貝目建和政定                                                                   |  |
| 📑 電子報    | >  | 新聞範例 2                             |                | 2018-02-08 16:03    | 4                          | 會員管理                                                                                |  |
| 📄 網站客制設定 | >  | 年度度高雄厝                             |                | 2018-02-08 16:03    | 4                          | 0 00                                                                                |  |
|          |    | 新聞範例 4                             |                | 2018-02-08 16:03    | 4                          |                                                                                     |  |
|          |    | 產品資料範例 1                           |                | 2018-02-08 16:02    | 4                          | 雪貝寺秋  雪貝群組                                                                          |  |

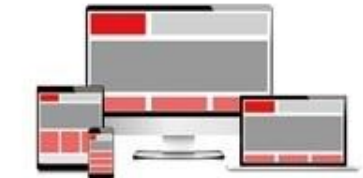

### 資訊管理與文檔管理

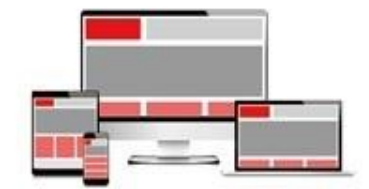

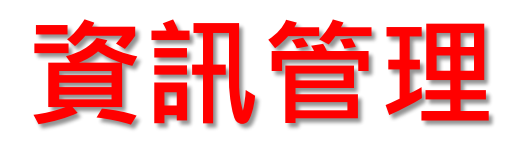

| Rpage     |   |                                                      |                    |       |            |            |     | Administrator 🔻 |
|-----------|---|------------------------------------------------------|--------------------|-------|------------|------------|-----|-----------------|
| 音 資訊管理    |   | 首頁 資訊管理 ×                                            |                    |       |            |            |     |                 |
| 文檔管理      |   | <ul> <li>● 新增</li> <li>● 新增</li> <li>● 排序</li> </ul> | 所有資訊               |       | 國          | 鍵字         | Q   | 進階搜尋            |
| ₩ 模組管理    | > | □ ┣ 認識測試國小                                           | ● 新增 面 刪除 二 加入分類 - |       |            |            |     |                 |
| 👃 會員管理    | > |                                                      | □ ↓資訊名稱            | ↓點選次數 | ↓發佈日期      | ↓●到期日期     | 面頁小 | 操作              |
| 🗹 頁面管理    | > | □□□□□□□□□□□□□□□□□□□□□□□□□□□□□□□□□□□□□                | □ 測試國小分機表 🛃        | 4     | 2018-02-09 | 2018-03-09 | 預設  | 4 8             |
| 🐼 子網管理    | > |                                                      | □ 網路藝廊6 【          | 5     | 2018-01-30 | 2018-03-02 | 預設  | 4 8             |
| 🍄 參數設定    | > | 一 教學單位                                               |                    |       |            |            |     |                 |
| 🚣 系統管理    | > |                                                      | 🥅 網路藝廊5 🛂          | 3     | 2018-01-30 | 2018-03-02 | 預設  | 14 🖬            |
| 🔁 匯入匯出    | > |                                                      | 網路藝廊2 1/2          | 7     | 2018-01-30 | 2018-03-02 | 預設  | 4 🖬             |
| 📮 電子報     | > | ·····································                | 網路藝廊1 1            | 7     | 2018-01-30 | 2018-03-02 | 預設  | 4 🖬             |
| 「詞 網站客制設定 | > |                                                      | 網路藝廊3 14           | 3     | 2018-01-30 | 2018-03-02 | 預設  | 4 🖬             |
|           |   |                                                      |                    |       |            |            |     |                 |

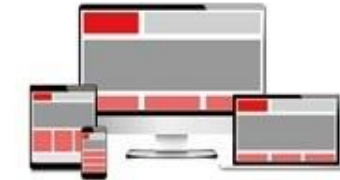

### 資訊管理-新增資訊-純文字

#### **RPAGE**

Powered by HeimaVista Inc.

| <b>冒</b> 資訊管理 |   | <b>首頁 首頁畫面設定 ×</b> 公告模組 × <b>資訊管理</b> ×                                                                 |            |     |
|---------------|---|----------------------------------------------------------------------------------------------------|------------|-----|
| <b>〕</b> 文檔管理 |   | <ul> <li>● 新增</li> <li>● 新增</li> <li>● 所有資訊</li> <li>● 所有資訊</li> </ul>                                  | Q          | 進階捷 |
| ■ 模組管理        | > |                                                                                                    |            |     |
| 🌡 會員管理        | > | ■ が<br>新増資訊<br>■ 注<br>注<br>渡<br>「<br>「<br>」<br>」<br>」<br>」<br>」<br>」<br>」<br>」<br>」<br>」<br>」<br>」<br>」 | ▶頁面        | 操作  |
| 🖸 頁面管理        | > |                                                                                                    | 慎設         |     |
| 💽 子網管理        | > | → 計 教學<br>連結網址:<br>(http://) 選擇連結                                                                       | 百設         |     |
| 🌣 參數設定        | > |                                                                                                    | <b></b> 有設 | 14  |
| 🕂 系統管理        | > | - L 企記<br>● 純文字 ● HTML + 選擇所屬資訊分類                                                                       | 項設         | 14  |
| 🔁 匯入匯出        | > |                                                                                                    | 頁設         | 14  |
| 📑 電子報         | > |                                                                                                    | 項設         | 14  |
| 📄 網站客制設定      | > | 資訊編號:                                                                                                   | 百記         |     |

**預設** Î÷. 資料建立日期: 資料群組: 資料修改日期: 資訊編號: .... 發佈日期: 2018-02-21 新增並返回 .... 到期日期: 2018-03-21 網路藝廊4 🛃 8 2018-01-30 資訊狀態: ●有效 ●無效

📮 Administrator 👻

妻尋

◻

資料建立者:

資料修改者:

# 內容管理-新增資訊-HTML編輯

#### **RPAGE**

🚽 Administrator 👻

| 🗄 資訊管理                        |   | 首頁                                    | 資訊管                                 | 理 ×      |                  |              |       |    |            |            |    |        |          |
|-------------------------------|---|---------------------------------------|-------------------------------------|----------|------------------|--------------|-------|----|------------|------------|----|--------|----------|
| <b>主</b> 文檔管理                 |   | ■ <b>●</b> 新增                         | : 1)<br>Æ                           | 排序       | 所有資訊             |              |       |    |            | 關鍵字        | Q  | 進階搜    | <b>a</b> |
| ■ 模組管理                        | > | □- <b>/□</b> 認請                       | <sub>則</sub> 試國小                    |          | ● 新增             | 刪除       加入会 | 分類▼   |    |            |            |    | 10 //- |          |
| 🎝 會員管理                        | > |                                       | 新増資訊<br>則<br>基本資料                   | 容訊風燈 廿百  | 资料、财件、G          | Socalet地图    |       |    |            | ×          | 自由 | 操作     | _        |
| 🖸 頁面管理                        | > | ──┣ 組緯                                | ₩ ● 資訊名稱:                           |          | U TIUN WIJE      |              |       |    |            |            | 東政 | · ·    |          |
| 🤄 子網管理                        | > | ■ 】 素型                                | 】<br>連結網址:                          |          |                  | ( http://)   | 選擇連結  |    |            |            | 有設 | 4      |          |
| 🌣 參數設定                        | > | ■ 衣耳                                  | <sup>1</sup><br>S <sup>i</sup> 詳細說明 | 簡單說明     |                  |              |       |    | 分類 公告      |            | 頁設 | 14     |          |
| 🛃 系統管理                        | > | ····································· | ◎純文字                                |          | 編輯/預覽            |              |       | ·  | (+選        | 睪所屬資訊分類    | 頁設 | 4      |          |
| 🔁 匯入匯出                        | > |                                       | 說明: 在此編輯                            | 的机制造人的影響 | 的知时臺網小有差異        | >>more       |       |    |            |            | 頁設 | 14     |          |
| 📮 電子報                         | > |                                       |                                     |          |                  |              |       |    |            |            | 頁設 | 14     | •        |
| 📄 網站客制設定                      | > |                                       |                                     |          |                  |              |       |    | 資訊編號:      |            | 頁設 | 14     |          |
|                               |   |                                       | 資料建立者:<br>資料修改者:                    | 資料       | 料建立日期:<br>料修改日期: |              | 資料群組: |    |            | 狀態 : 正常    | 頁設 | 1      |          |
|                               |   |                                       |                                     |          |                  | 新增並返回        | 新增    | 取消 |            |            | 頁設 | 1      |          |
| Powered by<br>HeimaVista Inc. |   |                                       |                                     |          | □ 網路藝廊4          | C.           |       | 8  | 2018-01-30 | 2018-03-02 | 預設 | 1      |          |

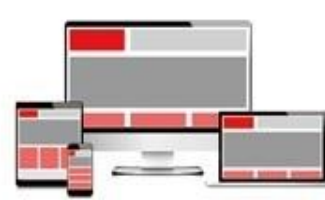

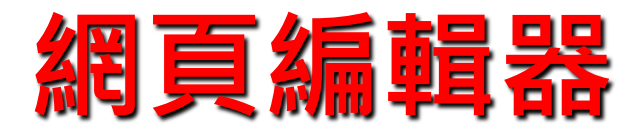

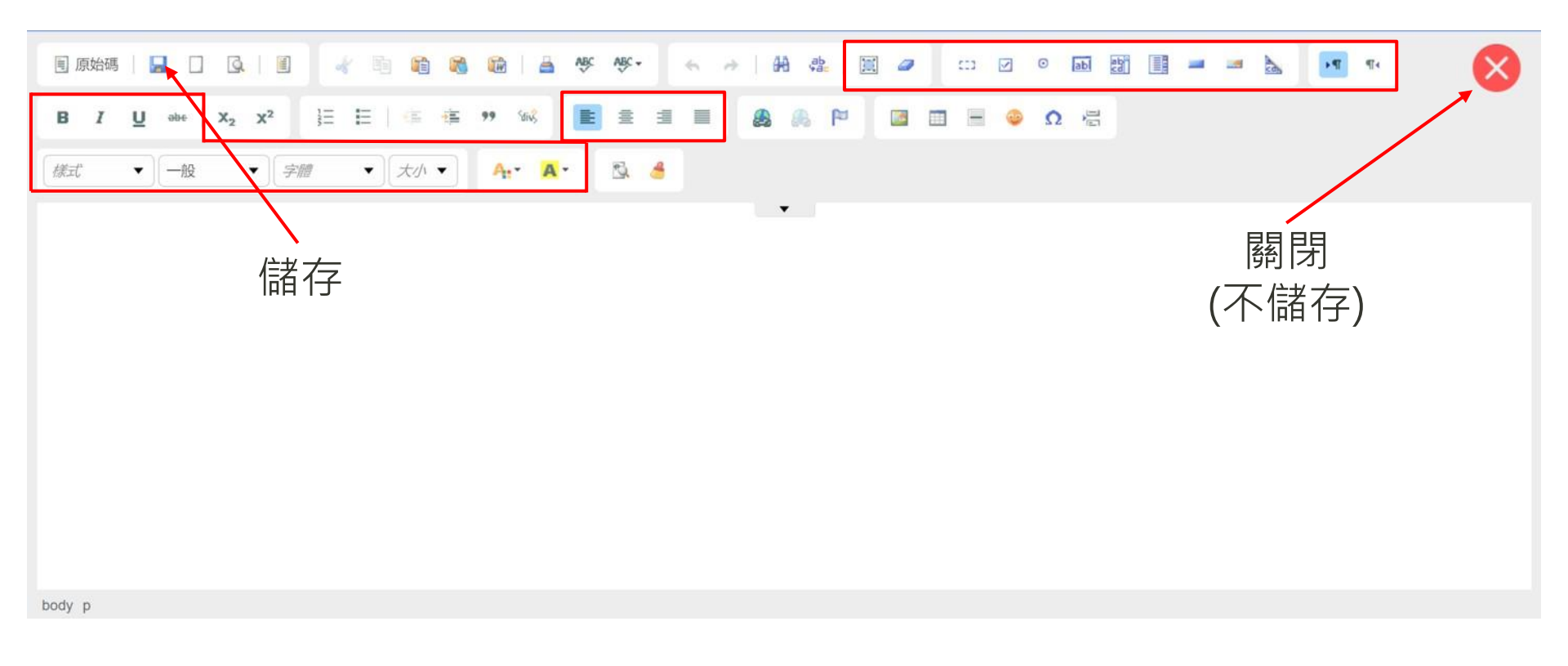

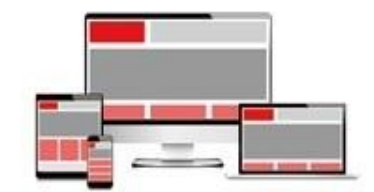

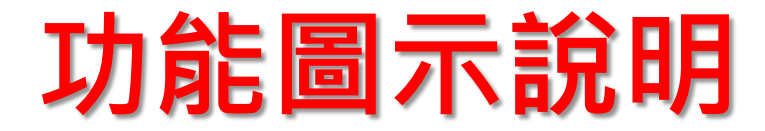

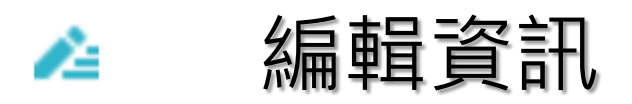

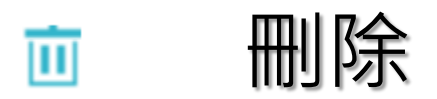

- × 刪除多語
- □ 個別頁面設定
- 🖸 檢視該資訊前台頁面

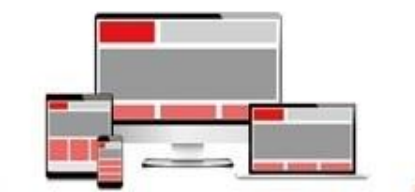

# 如何上傳文檔

• 文檔管理 / 建立目錄 / 選擇檔案 / 上傳

#### **RPAGE**

□ 資訊管理
 □ 或描管理
 □ 成細管理
 ▲ 荷銀管理
 ▲ 奇員管理
 ☑ 頁面留管理
 ☑ 頁綱管理
 ☑ 子綱智管理
 ☑ 子綱智管理
 ☑ 子綱智管理
 ☑ ● 動動設定
 ▲ 系統管理
 ▲ 正入匯管理
 ■ 圖庫管理
 ■ 圖庫管理

🕘 電子報

📄 網站客制設定

|   | 首頁 文檔管理 ×      |                                  |                                 |            |
|---|----------------|----------------------------------|---------------------------------|------------|
|   | Ⅲ (王 新增        | 所有文檔                             | 開鍵字 查詢                          | 進階搜尋       |
| > | 所有文檔<br>images |                                  |                                 |            |
| > |                |                                  |                                 | 14         |
| > |                |                                  | · · · · ·                       |            |
| > |                |                                  |                                 |            |
| > |                | ntpc.zip 新北公版套版手冊.pdf 新北軟網BN-201 | 1811 新北軟網BN-201811 logo-new.png |            |
| > |                |                                  | ž                               | 恩共5筆,當前1-5 |
| Ś |                |                                  |                                 |            |
| > |                |                                  |                                 |            |

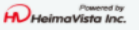

>

>

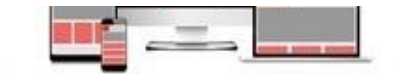

Administrator 🗸

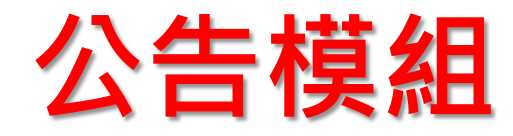

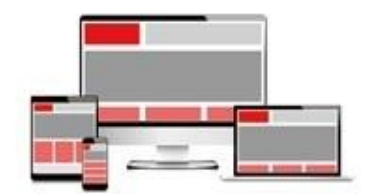

#### 如何新增公告模組

• 模組管理/公告模組/新增

| RPAGE                         |           |    |                 |       |            |            | <b>-</b> Α | dministra | tor 👻    |
|-------------------------------|-----------|----|-----------------|-------|------------|------------|------------|-----------|----------|
| 🗄 資訊管理                        | 首頁 公告模組 × |    |                 |       |            |            |            |           |          |
| <b>〕</b> 文檔管理                 | ●新増       | 所  | 有資訊             |       |            | 關鍵字        | Q          | 進階搜       | 尋        |
| ₩ 模組管理 ~                      | 活動訊息      | 15 | 加入模組▼           |       |            |            |            |           |          |
| 公告模組                          | 榮譽榜       |    | ↓資訊名稱           | ↓點選次數 | ↓發佈日期      | ↓●到期日期     | ↓頁面        | 操作        |          |
| 白完横组                          | 網路藝廊      |    | 學校公告1 🛃         | 1     | 2018-02-01 | 2018-03-21 | 預設         | 14        |          |
|                               | 學習資源      |    | 學校公告2 🛃         | 0     | 2018-02-01 | 2018-03-21 | 預設         | 14        |          |
| 建結構組                          | 取机启尽      |    | 學校公告3 🛃         | 0     | 2018-02-01 | 2018-03-21 | 預設         | 4         | •        |
| 排行模組                          |           |    | 學校公告4 🛃         | 0     | 2018-02-01 | 2018-03-21 | 預設         | 4         | <b>=</b> |
| 廣告模組                          |           |    | 測試國小分機表 🔽       | 4     | 2018-02-09 | 2018-03-09 | 預設         | 4         | •        |
| 頁籤模組                          |           |    | 细改药面6 <b>17</b> | 5     | 2018-01-30 | 2018-03-02 | 和設         |           | Ħ        |
| 投票模組                          |           |    |                 | 2     | 2010 01 20 | 2010 02 02 |            | -         |          |
| 投票題組                          |           |    | 約路藝郎5 🚰         | 3     | 2018-01-30 | 2018-03-02 | 預設         | 14        |          |
| 選單模組                          |           |    | 網路藝廊2 🛃         | 7     | 2018-01-30 | 2018-03-02 | 預設         | 14        |          |
| <b>複</b> 会横组                  |           |    | 網路藝廊1 🛃         | 7     | 2018-01-30 | 2018-03-02 | 預設         | 14        |          |
| Powered by<br>HeimaVista Inc. |           |    | 網路藝廊3 🛃         | 3     | 2018-01-30 | 2018-03-02 | 預設         | 14        |          |

# 新增公告模組

| Rpage                         |    |              |                                             |                           |              |                                                       |                                        |      | Administra | itor 🔻 |
|-------------------------------|----|--------------|---------------------------------------------|---------------------------|--------------|-------------------------------------------------------|----------------------------------------|------|------------|--------|
| 🗄 資訊管理                        |    | 首頁           | 公告模組 ×                                      |                           |              |                                                       |                                        |      |            |        |
| 1 文檔管理                        |    | 🕒 新增         |                                             | 所有資訊                      |              |                                                       | 關鍵字                                    | Q    | 進階援        | 專      |
| ₩ 模組管理 ✓                      |    | 所有資訊<br>活動訊息 |                                             |                           |              |                                                       |                                        |      |            | _      |
| 公告模組                          |    | 榮譽榜          | 新增                                          |                           |              | ×                                                     | ●●●●●●●●●●●●●●●●●●●●●●●●●●●●●●●●●●●●●● | ●●●  | 操作         |        |
| 自定模組                          |    | 網路藝廊         | 基本資料 模組                                     | 1佈局 頁面佈局                  |              |                                                       | 2018-03-21                             | 預設   | 14         |        |
| 連結模組                          |    | 學習資源<br>最新消息 | <ul> <li>◆模組名稱:</li> <li>公告模组編號:</li> </ul> |                           | 是否輪播<br>顯示様式 | <ul> <li>● 是 ● 否</li> <li>1 ● 跑馬燈樣式 ● 普通様式</li> </ul> | 2018-03-21                             | 預設   | 4          |        |
| 排行模組                          | U. |              |                                             | (匯入及系統串接時使用,只允許字母、婁<br>線) | 如今和下劃 生效日期   | 2018-02-21                                            | 2018-03-21                             | 預設   | 14         |        |
| 廣告模组                          |    |              | 備 註:                                        |                           |              | 2018-03-21 🛅                                          | 2018-03-21                             | 預設   | 14         |        |
|                               |    |              |                                             |                           | L RSS顯示      | 筆數: 0為不啓用RS                                           | s 2018-03-09                           | 預設   | 14         | •      |
| 貝韱榠絈                          |    |              |                                             |                           |              |                                                       | 2018-03-02                             | 預設   | 4          | •      |
| 投票模組                          |    |              |                                             |                           |              |                                                       | 2018-03-02                             | 稻設   | 4          | m      |
| 投票題組                          |    |              | 資料建立者:                                      | 資料建立日期:                   | 資料群組:        | 狀態:正                                                  | 常 2010 02 02                           | 75-0 |            |        |
| 選單模組                          |    |              | 資料修改者:                                      | 資料修改日期:                   |              |                                                       | 2018-03-02                             | 預設   | 14         |        |
| <b>海</b> 合樟纽                  |    |              |                                             | 新增並返回                     | 新増取消         |                                                       | 2018-03-02                             | 預設   | 14         |        |
| Powered by<br>HeimaVista Inc. |    |              |                                             | □ 網路藝廊3 🛃                 |              | 3 2018-01-30                                          | 2018-03-02                             | 預設   | 14         |        |

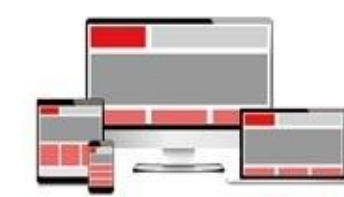

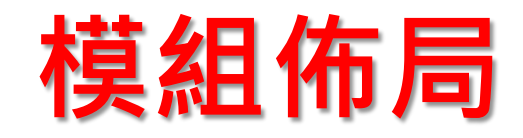

| RPAGE                         |                                                                                          | =             | Administrator 👻 |
|-------------------------------|------------------------------------------------------------------------------------------|---------------|-----------------|
| 🗄 資訊管理                        | 首頁 公告模組 ×                                                                                |               |                 |
| 1 文檔管理                        | ■ C 新増 活動訊息 C 2 日                                                                        | 關鍵字           | 進階搜尋            |
| ₩ 模組管理 ~                      | 所有資訊<br>活動訊息  「活動訊息  「「加入模組→ 」 「「加入模組→ 」 「「「移出模組」 」  「排序                                 |               |                 |
| 公告模組                          | 榮譽榜         新増         ×                                                                 | 小到期日期 小頁面     | 操作              |
| 自定模組                          | 網路藝廊 基本資料 模組佈局 頁面佈局                                                                      | 2018-03-21 預設 | 1               |
| 連結模組                          | <ul> <li>學習資源 請為模組選擇佈局:</li> <li>□ 保存此選擇為預設值</li> <li>● 使用預設佈局 ● 自定義佈局</li> </ul>        | 2018-03-21 預設 | 4 🖬             |
| 排行模組                          | 陳列様式:       ● 列表       ● 固定格式       ● 滑動格式       ● 頭條       ● 陰影         ● 大圖       ● 大圖 | 2018-03-21 預設 | 1               |
| 廣告模組                          | 顯示内容: ◎ 標題 ■ 圖形 ■ 内容                                                                     | 2018-03-21 預設 | 4 🖬             |
| 頁籤模組                          | 每列個數: 1 ▼                                                                                | 2018-03-02 預設 | 1               |
| 投票模組                          | 筆數限定: 4                                                                                  | 2018-03-02 預設 | 4 🖬             |
| 投票題組                          | 全部内容: <b>更</b> 多<br>資料建立者: 資料建立日期: 資料群組: 狀態:正常                                           | 2018-03-02 預設 | 4 🖬             |
| 選單模組                          | 資料修改者: 資料修改日期:                                                                           | 2018-03-02 預設 | 4 🖬             |
| <b>治</b> 会構 组                 | 新增並返回 新增 取消<br>□ [服務学官]105学学]課指組務学官課程貰池 1 2018-01-30                                     | 2018-03-02 預設 | 4 🖬             |
| Powered by<br>HeimaVista Inc. |                                                                                          |               |                 |

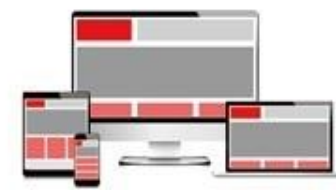

## 模組佈局\_顯示內容\_標題

|                    |                                                                    |         | C  | 編輯資訊 - 產品資料範例 2 ×                                                                                          |    |
|--------------------|--------------------------------------------------------------------|---------|----|----------------------------------------------------------------------------------------------------|----|
| 新增                 |                                                                    |         |    | 基本資料 資訊圖檔 共享資訊 附件 頁面佈局 Google地圖                                                                            |    |
| 基本資料 模維            | 日佈局 頁面佈局                                                           |         |    | • 資訊名稱:<br>產品資料範例 2                                                                                        | ľ  |
| 請為模組選擇佈開<br>使用預設佈局 | 局:<br>● 自定義佈局                                                      |         | 6  | 建設日前9位 · (http://) 選擇連結<br>詳細說明 簡單說明 分類 公告                                                                 |    |
| 陳列様式:              | <ul> <li>列表</li> <li>固定格式</li> <li>一 滑動格式</li> <li>一 大圖</li> </ul> | 頭條 🔍 陰影 | •  | ● 純文字 ◎ HTML (+ 選擇所屬資訊分類)                                                                                  | l  |
| 顯示内容:              | ☑ 標題 □ 圖形 □ 内容                                                     |         | := | d diam voluptua. At vero eos et accusam et justo duo dolores et ea rebum. Stet clita kasd gubergren 库品列表 X | ŀ  |
| 日期                 | 不顯示 ▼                                                              |         | Ξ  |                                                                                                    |    |
| 每列個數:              | 1 🔹                                                                |         |    | 資訊編號:                                                                                                    | *  |
| 筆數限定:              | 4                                                                  |         |    | 資料建立者: admin     資料建立日期: 2016-09-20 15:14:12     資料群組: Admin <b></b>                                       | 8  |
| 全部内容:              | 更多                                                                 |         |    | 資料修改者: admin 資料修改日期: 2016-09-20 17:20:00                                                                   | 11 |
| 資料建立者:<br>資料修改者:   | 資料建立日期:<br>資料修改日期:                                                 | 資料群組:   |    |                                                                                                    | J  |
|                    | 新增並返回                                                              | 新增取     | 消  | 1                                                                                                    |    |

# 模組佈局\_顯示內容\_內容

|                    |                    |       | 編輯資訊 - 產品資料範例 2 X                                                                                                    |
|--------------------|--------------------|-------|----------------------------------------------------------------------------------------------------|
| 新增                 |                    |       | 基本資料 資訊圖檔 共享資訊 附件 頁面佈局 Google地圖                                                                                                    |
| 基本資料 模組佈局 頁        | 頁面佈局               |       | ▲ 品資料範例 2<br>連結資料 範例 2                                                                                                    |
| 請為模組選擇佈局:          | 定義佈局               |       | ( http://) 遐塚連結<br>詳細說明 簡單說明                                                                                                    |
| 陳列様式: ● 列表<br>● 大圖 | ◎ 固定格式 ◎ 滑動格式 ◎ 頭條 | ● 陰影  | ● 純文字 ● HTML + 選擇所屬資訊分類<br>d diam voluptua. At vero eos et accusam et iusto duo dolores et ea rebum. Stet clita kasd gubergren 產品列表 × |
| 顯示内容:              | □圖形  内容            | :     |                                                                                                    |
| 日期 不顯示             | •                  |       |                                                                                                    |
| 每列個數: 1 ▼          |                    |       | 資訊編號:                                                                                                    |
| 筆數限定: 4            |                    |       | 資料建立者・admin         資料建立日期:2016-09-20 15:14:12         資料理知:Admin         致佈日期:         2016-09-20         計畫                         |
| 全部内容: 更多           |                    |       | 資料修改者: admin 資料修改日期: 2016-09-20 17:20:00                                                                                              |
| 資料建立者:<br>資料修改者:   | 資料建立日期:<br>資料修改日期: | 資料群組: |                                                                                                    |
|                    | 新增並返回              | 新增取消  | 1                                                                                                    |

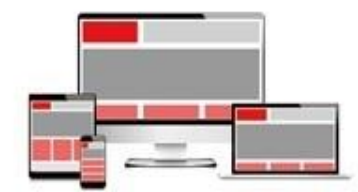

# 模組佈局\_顯示內容\_圖形

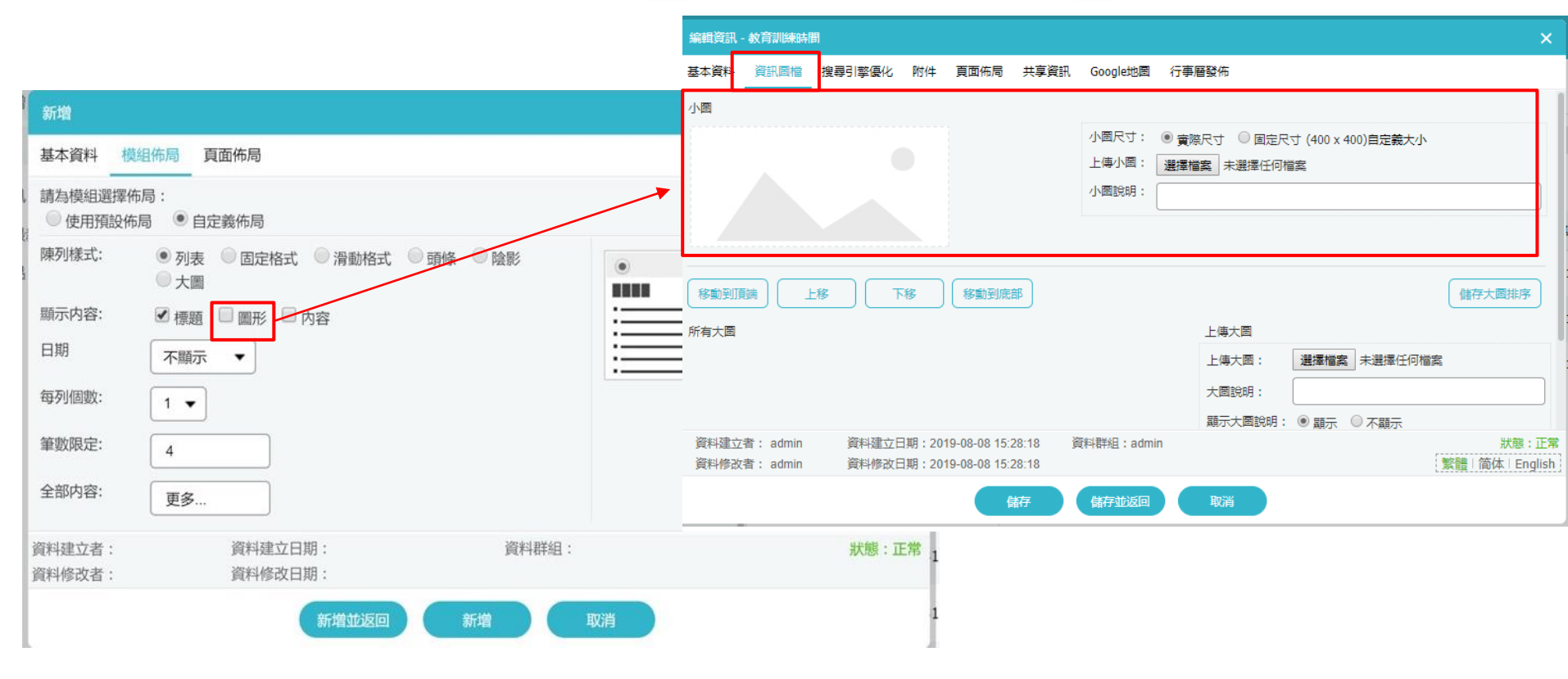

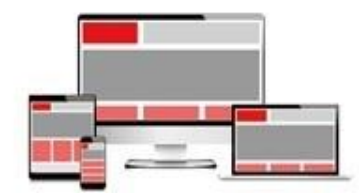

### 資訊加入公告模組-新增資訊

| RPAGE                         |    |                                                       | 💂 Administrator 👻            |
|-------------------------------|----|-------------------------------------------------------|------------------------------|
| 📑 資訊管理                        | I  | 首頁 公告模組 ×                                             |                              |
| ●●● 文檔管理                      | DI | ● 新增 ↑ 排序 所有資訊                                        | 開鍵字 查詢 進階搜尋                  |
| ■ 模組管理                        | >  | 繁體   简体   English ( ● 新增 ) 面 刪除 / ★ 刪除多語 ( 元 加入模组 -   | 家體   简体   English            |
| 🚴 會員管理                        | >  |                                                       | ~ 操作                         |
| 「」 頁面管理                       | >  | 叔<br>超本資料 資訊圖檔 搜尋引擎優化 附件 頁面佈局 共享資訊 Google地圖 行事層發佈     |                              |
| S. 子網管理                       | >  | tes ◆資訊名稱:                                            |                              |
| ☆ 參數設定                        | ~  | 最<br>」<br>建结網址:                                       |                              |
| 基本資料設定                        |    | 所 (mp.//) 建库通知                                        |                              |
| 軟體功能設定                        |    | ¥細說明 簡單說明                                             | 分類 公告 總網 子網分類                |
| 網站管理工具                        |    | ● 純文字 ○ HTML                                          | - 選擇所屬資訊分類                   |
| 資訊屬性欄位                        |    |                                                       | A 🖬                          |
| 欄目名稱設定                        |    |                                                       | 4 5                          |
| 提示訊息設定                        |    |                                                       | 資訊編號:                        |
| 計數器設定                         |    |                                                       | 發佈日期: 2019-08-12 □ 00 ▼      |
| 郵件底稿設定                        |    | 資料建立者:     資料建立日期:     資料群組:       資料修改者:     資料修改日期: | 狀態:正常 <sup>(共8章</sup> ,圖則1-8 |
| 會員登記項目                        |    | 新增並返回新增並返回                                            |                              |
| 會員註冊條款                        |    |                                                       |                              |
| 推薦分享設定                        |    |                                                       |                              |
| <b>弄</b> 系統管理                 | >  |                                                       |                              |
| Powered by<br>HeimaVista Inc. |    |                                                       |                              |

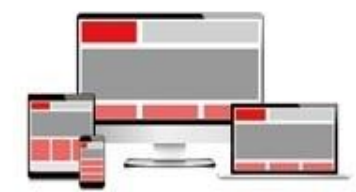

### 資訊加入公告模組-現有資訊

#### RPAGE

🚽 🛛 Administrator 👻

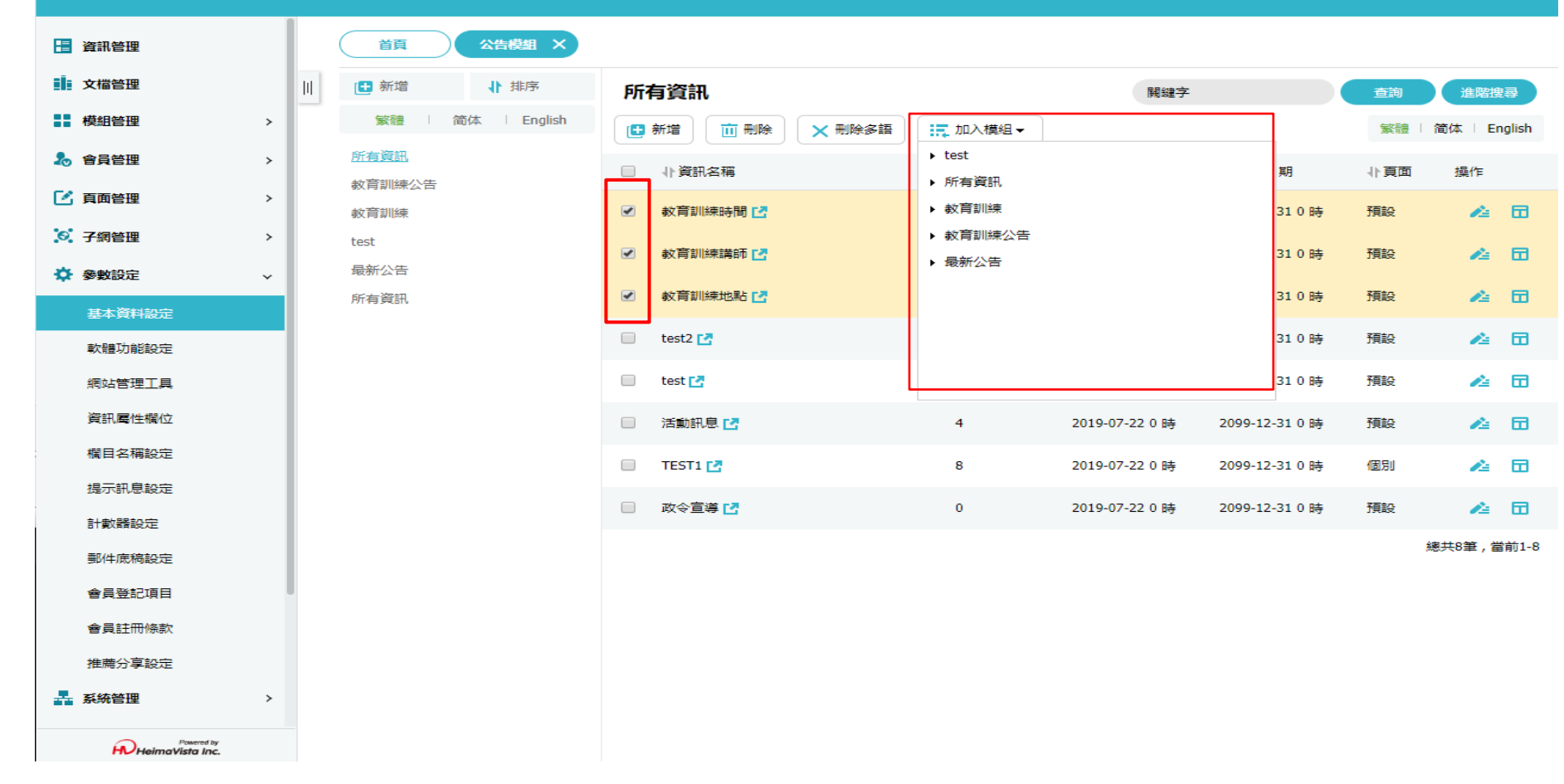

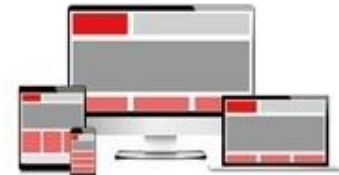

# 首頁畫面設定

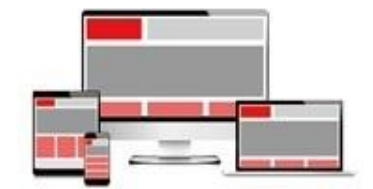

### 頁面管理-首頁畫面設定

| RPAGE                         |                                                                                     | Administrator 🔻 |
|-------------------------------|-------------------------------------------------------------------------------------|-----------------|
| 🗄 資訊管理                        | 首頁 首頁畫面設定 ×                                                                         |                 |
| ■■ 文檔管理                       | □ 頁面佈局 □ 頁面佈局 □ 頁面佈局 □ 頁面佈局 □ 頁面佈局 □ 頁面佈局 □ 頁面佈局 □ 頁面佈局 □ 頁面佈局 □ 目面佈局 □ 目面佈局 □ 目前整理 |                 |
| ■■ 模組管理                       | > 當前頁面設定: 第一列 ▼                                                                     |                 |
| 🚴 會員管理                        |                                                                                     |                 |
| 🕑 頁面管理                        |                                                                                     |                 |
| 頁面樣式變更                        |                                                                                     |                 |
| 頁面頭部建立                        | 自定>中區定位點                                                                            | 🗶 🚍 🚭 🗙         |
| 頁面底部建立                        | 公告>榮譽榜                                                                              | 🗶 🚍 😪 🔺 🗙       |
| 頁首連結設定                        | 測試榮譽榜訊息1                                                                            | <b>40</b> 0     |
| 首頁畫面設定                        | 測試榮譽榜訊息2                                                                            | <b>40</b>       |
| 預設頁面設定                        | 測試榮譽榜訊息3                                                                            | <b>40</b>       |
| 自定頁面管理                        | 測試榮譽榜訊息4                                                                            | A 🖬 🔟           |
| 形象頁設定                         | 排序                                                                                  |                 |
| Powered by<br>HeimaVista Inc. | 頁面底部設定: 預設頁面底部 ▼                                                                    |                 |

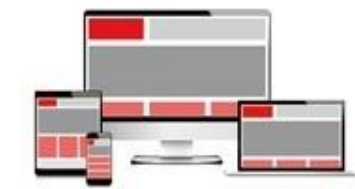

### 模組如何擺放至頁面

• 頁面管理/首頁畫面設定/模組列表

| 💂 Administrator 🔻                                                                   |
|-------------------------------------------------------------------------------------|
| 首頁 首頁畫面設定 × 預設頁面設定 ×                                                                |
| □ 頁面佈局 □ 頁面佈局 □ 頁面佈局 □ 頁面佈局 □ 頁面佈局 □ 頁面佈局 □ 頁面佈局 □ 目面佈局 □ 目面佈局 □ 目面佈局 □ 目面佈局 □ 目前整理 |
| 當前頁面設定: 第一列 ▼                                                                       |
| <b>百面頭紙給</b> 定 預設百首頭部 ▼                                                             |
|                                                                                     |
|                                                                                     |
| 自定>中區定位點                                                                            |
| 公告>榮譽榜                                                                              |
| 測試榮譽榜訊息1                                                                            |
| 測試榮譽榜訊息2 2 面面                                                                       |
| 測試榮譽榜訊息3 22 12 12 12 12 12 12 12 12 12 12 12 12                                     |
| 測試榮譽榜訊息4 ▲ □ □                                                                      |
|                                                                                     |
| 頁面底部設定: 預設頁面底部 ▼                                                                    |
|                                                                                     |

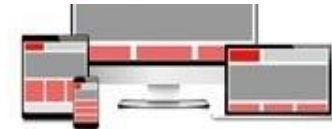

## 模組如何擺放至頁面

#### **RPAGE**

| 資訊管理     首頁     首頁畫面設定 ×     預設頁面設定 × |                             |                                          |           |  |  |  |  |  |
|---------------------------------------|-----------------------------|------------------------------------------|-----------|--|--|--|--|--|
| 文檔管理                                  | ┃ □ 頁面佈局 ■ 關閉               | 列表 乙二二 二 二 二 二 二 二 二 二 二 二 二 二 二 二 二 二 二 |           |  |  |  |  |  |
| ● 模組管理 >                              |                             | 當前頁面設定: 第一列 ▼                            |           |  |  |  |  |  |
| 🎝 會員管理 >                              |                             |                                          |           |  |  |  |  |  |
| 🕑 頁面管理 🛛 🗸 🗸 🗸                        | 王部 吊用模組<br>自定 排行 公告 連結分類 廣告 |                                          |           |  |  |  |  |  |
| 頁面樣式變更                                | 投票 投票題組 表單 訂閱 選單            | (貝自連結設定)(貝面頭部建立)                         |           |  |  |  |  |  |
| 頁面頭部建立                                | 複合 頁籤 子網公告 子網分類             | 自定>中區定位點                                 | 🔎 🗃 😭 🗙   |  |  |  |  |  |
| 頁面底部建立                                | [公告]最新消息                    | 公告>榮譽榜                                   | 🔏 🖂 😪 🔺 🗙 |  |  |  |  |  |
| 頁首連結設定                                | [公告]榮譽榜<br>新增[公告]榮譽榜到:      |                                          | ▲田 煎      |  |  |  |  |  |
| 首頁畫面設定                                | [公告]活動訊息 ▶ 中間欄              | 試榮譽榜訊息2                                  | 2日 前      |  |  |  |  |  |
| 預設頁面設定                                | [公告]網路藝廊                    | 測試榮譽榜訊息3                                 | ▲□ □      |  |  |  |  |  |
| 自定頁面管理                                | [公告]學習資源                    | 測試榮譽榜訊息4                                 | ▲□ □      |  |  |  |  |  |
| 形象頁設定                                 |                             | 「<br>「<br>「<br>「<br>「<br>」<br>「<br>」     |           |  |  |  |  |  |
| Powered by<br>Powered by              |                             | 頁面底部設定: 預設頁面底部 ▼                         |           |  |  |  |  |  |

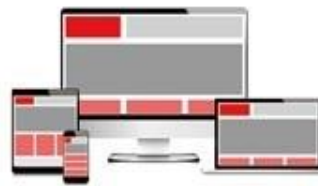

📮 Administrator 🔻

### 如何做三欄式設定

• 頁面管理/首頁畫面設定

#### **RPAGE**

#### 🚽 Administrator 🔻

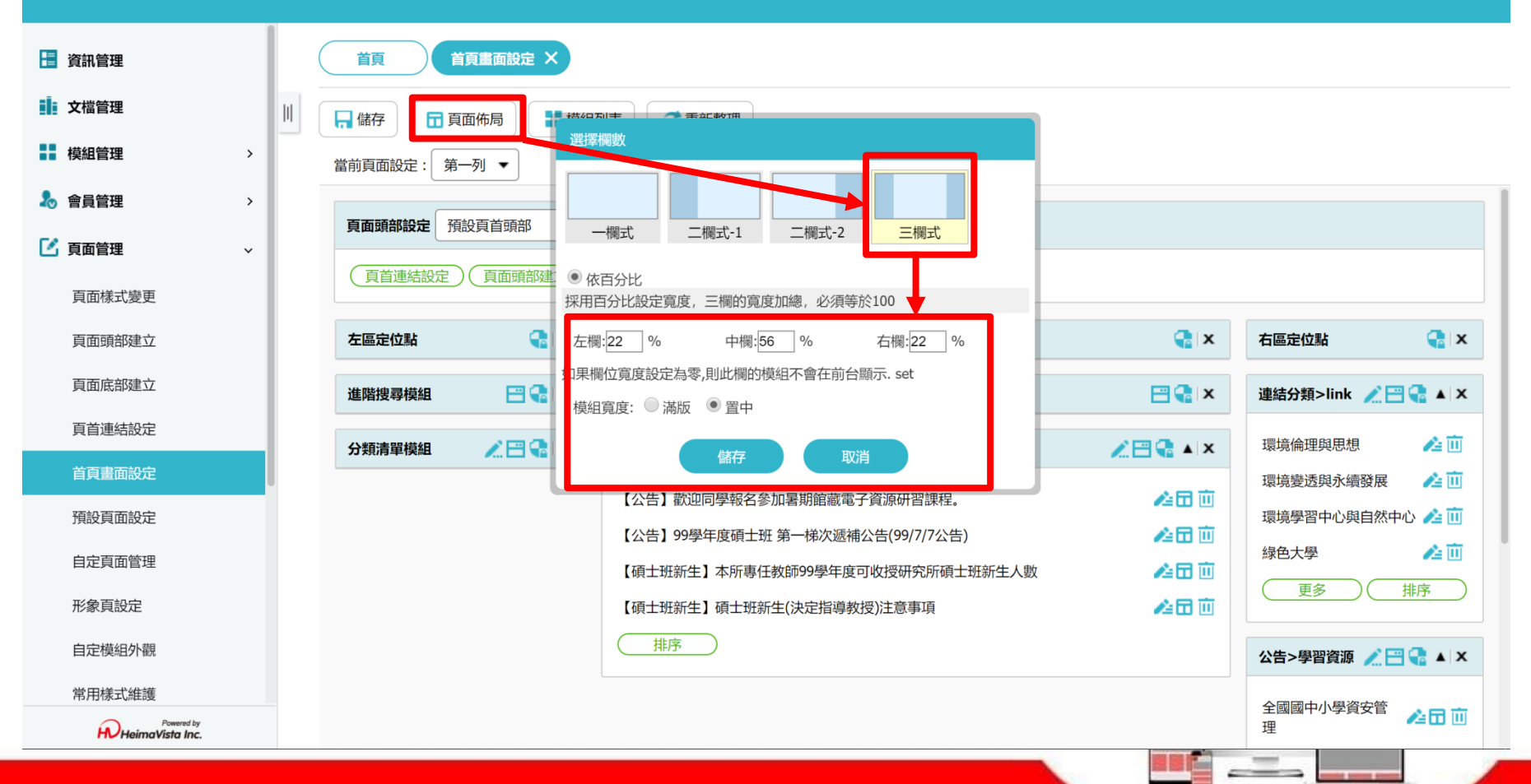

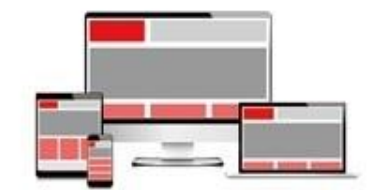

# 頁面頭部與頁面底部

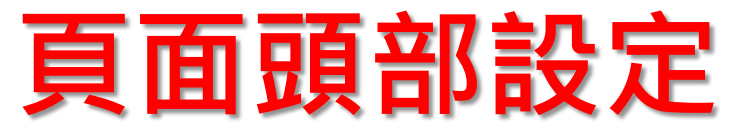

#### • 參數設定/基本資料設定/基本資料

| Rpage                         | 💻 Administrator 🔻                       |
|-------------------------------|-----------------------------------------|
| 資訊管理                          | 首頁 基本資料設定 ×                             |
| 文檔管理                          | │                                       |
| ●● 模組管理 >                     |                                         |
| 🌡 會員管理 >                      |                                         |
| 夏面管理                          |                                         |
| ◎ 子網管理 >                      |                                         |
| 🌣 參數設定 🗸 🗸 🗸                  | 刪除<br>上傳: 選擇檔案 未選擇任何檔案                  |
| 基本資料設定                        | Webelin 细社自西国一                          |
| 軟體功能設定                        | webub 测动记来田圃小                           |
| 網站管理工具                        | 上傳: 選擇檔案 未選擇任何檔案                        |
| 資訊屬性欄位                        | ★细读名稱:                                  |
| 欄目名稱設定                        | 新力に測慮式消費立                               |
| 提示訊息設定                        | *服務Email: http://edu00.saleproduct.com/ |
| 計數器設定                         |                                         |
| 那性定意铅完                        |                                         |
| Powered by<br>HeimaVista Inc. |                                         |

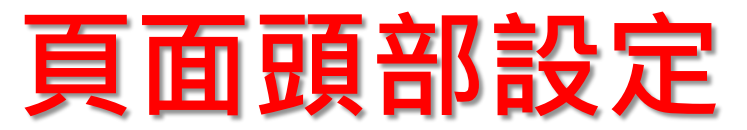

• 頁面管理/頁面頭部建立/系統頭部

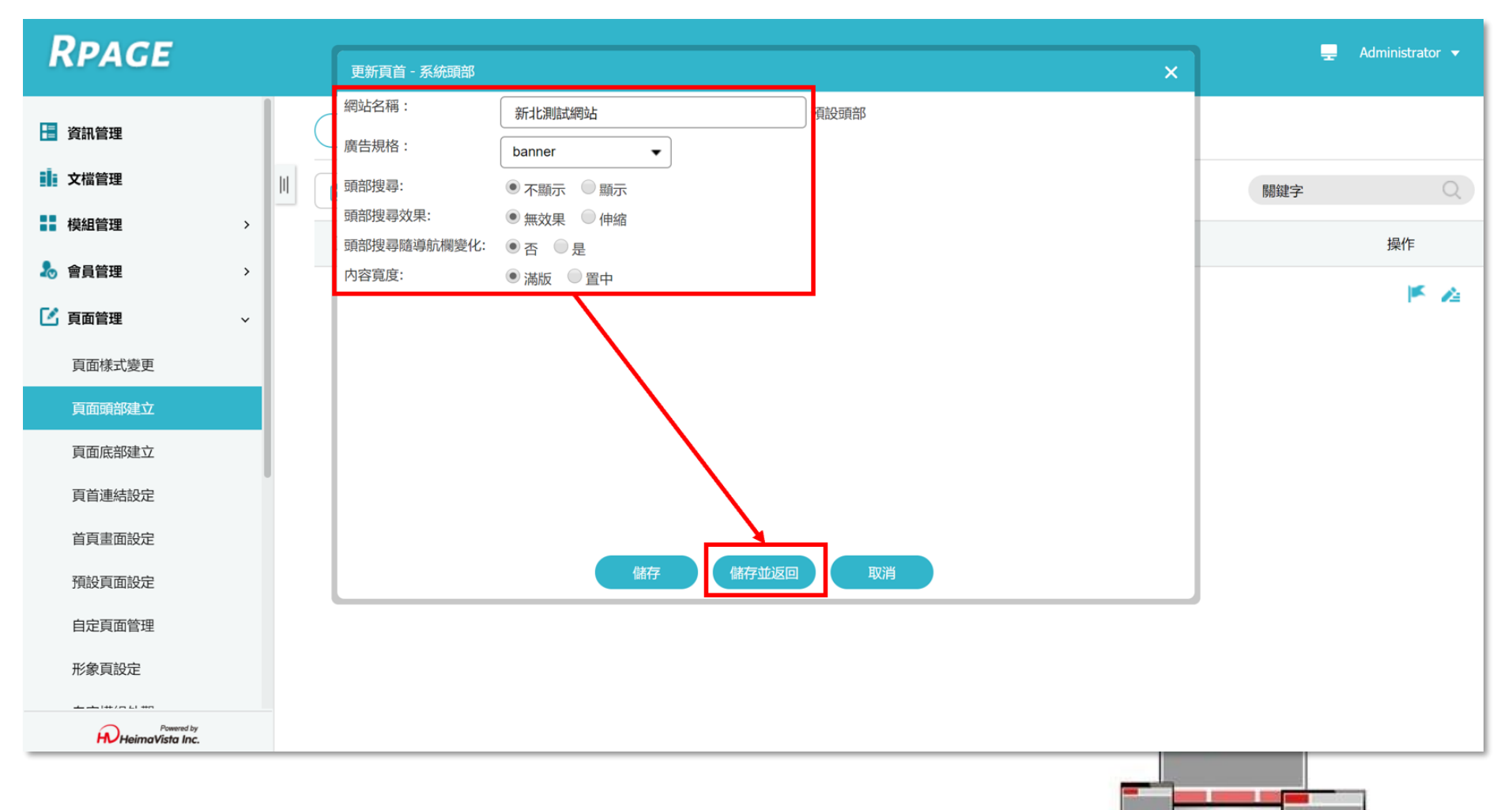

#### **頁面底部設定** • 頁面管理/頁面底部建立

#### **RPAGE**

|                               |   | _                                     |                                                                                                    |                     |
|-------------------------------|---|---------------------------------------|----------------------------------------------------------------------------------------------------|---------------------|
| 👃 會員管理                        | > | 首頁                                    | 頁面底部建立 ×                                                                                                    |                     |
| 🖸 頁面管理                        | ~ | □□□□□□□□□□□□□□□□□□□□□□□□□□□□□□□□□□□□□ |                                                                                                    |                     |
| 頁面樣式變更                        |   |                                       | 編輯頁面底部 - bottom                                                                                                    | ×                   |
| 頁面頭部建立                        |   |                                       | ■ ◆底部名稱: bottom                                                                                                    | 操作                  |
| 頁面底部建立                        |   | bottom                                | <ul> <li>★底部内容:</li> <li>● 純文字</li> <li>● HTML HTML编辑/預覽</li> <li>說明: 在此編輯的html語法可能與網站前臺勵示有差異 &gt;&gt;more</li> </ul>                                      | × /4                |
| 頁首連結設定                        |   |                                       | accesskey="B" href="#" title="下方內容區塊">::: 新北市板橋區板橋國民小學 Banqiao Elementary Schoo<br>Banqiao District, New Taipei City.22050新北市板橋區文化路一段23號 電話:(02)-29686834( | ), 總共1筆,當前1-1<br>9. |
| 首頁畫面設定                        |   |                                       | php"> <span>分機表</span> ) 傳真:(02)-29605051 <u><a href="mailto:XX@ntpc.edu.tw">網站管理者<br/>件信箱</a></u>                                                         | 郎                   |
| 預設頁面設定                        |   |                                       |                                                                                                    |                     |
| 自定頁面管理                        |   |                                       |                                                                                                    |                     |
| 形象頁設定                         |   |                                       | 備 註:                                                                                                    |                     |
| 自定模組外觀                        |   |                                       | 内容寛度: ◎ 溢版 ● 習中                                                                                                    |                     |
| 常用樣式維護                        |   |                                       | 資料有效否: ⑥ 有效 ◎ 無效                                                                                                    |                     |
| 💽 子網管理                        | > |                                       | 資料建立者: admin 資料建立日期: 2017-12-08 16:10:13 資料群組: admin 狀態:                                                                                                   | 正常                  |
| ☆ 參數設定                        | > |                                       | 資料修改者: admin 資料修改日期: 2018-02-09 18:22:43                                                                                                    |                     |
| Powered by<br>HeimaVista Inc. |   |                                       | 儲存 儲存並返回 另存 取消                                                                                                    |                     |
|                               |   |                                       |                                                                                                    |                     |

### 頁面底部設定-HTML編輯

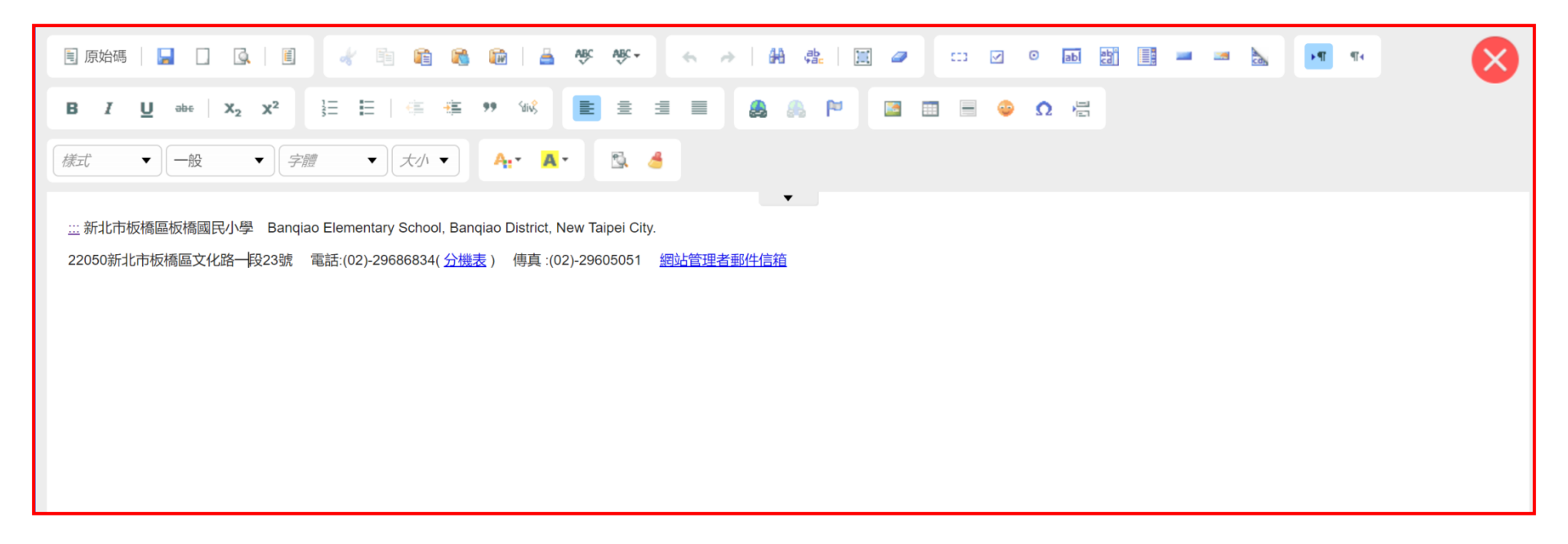

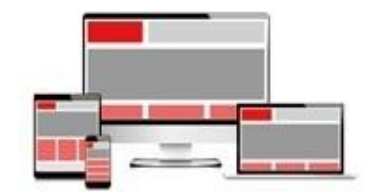
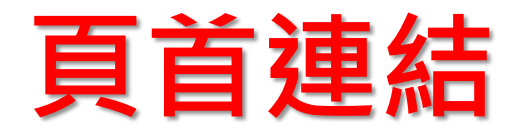

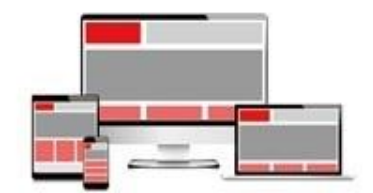

# 如何設定頁首連結

#### • 頁面管理/頁首連結設定/新增頁首連結

| RPAGE              |   |   |      |         |        |        |                    | - | Administrator 👻 |
|--------------------|---|---|------|---------|--------|--------|--------------------|---|-----------------|
| 資訊管理               |   | ( | 首    | 頁頁首連結設  | 定 ×    |        |                    |   |                 |
| <b>文</b> 檔管理       |   |   | 🕒 新  | 增選單項 非序 | 1 刪除 2 | 重新整理   |                    |   |                 |
| ■ 模組管理             | > |   | 操作成功 | 叻       |        |        |                    |   |                 |
|                    | > |   |      | ↓連結名稱   |        | ↓新視窗開啟 | ↑相關連結              |   | 操作              |
|                    | ~ |   |      | 網站資源    |        | 否      | /p/412-1000-91.php |   | 4               |
| 頁面頭部建立             |   |   |      | 表單下載    |        | 否      | /p/412-1000-90.php |   | 4               |
| 頁面底部建立             |   |   |      | 教學單位    |        | 否      | /p/412-1000-92.php |   | 4               |
| 頁首連結設定             |   |   |      | 行政單位    |        | 否      | /p/412-1000-89.php |   | 4               |
| 首頁畫面設定             |   |   |      | 組織職掌    |        | 否      | /p/412-1000-88.php |   | 4               |
| 損設負面設定             |   |   |      | 認識測試國小  |        | 否      | /p/412-1000-87.php |   | 4               |
| 形象頁設定              |   |   |      | 測試内容    |        | 否      | /p/412-1000-93.php |   | 4               |
| Powered by         |   |   |      | 測試内容2   |        | 否      | /p/412-1000-94.php |   | 4               |
| HV HeimaVista Inc. |   |   |      |         |        |        |                    |   |                 |

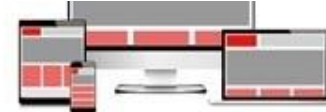

# 頁首連結設定

| RPAGE                                       |  |            |       |                  |                   |                       |   |            |           |         | Administrator 🔻 |
|---------------------------------------------|--|------------|-------|------------------|-------------------|-----------------------|---|------------|-----------|---------|-----------------|
| <b>冒</b> 資訊管理                               |  |            |       | 頁首連結設定 ×         |                   |                       |   |            |           |         |                 |
| <b>文</b> 檔管理                                |  | <b>世</b> 新 | 「增選單項 | 新增選單項            |                   |                       |   |            |           | ×       |                 |
| ₩ 模組管理 >                                    |  |            | ↓連結名稱 | 基本資料             |                   |                       |   |            |           |         | 操作              |
| ▲ 會員管理 >                                    |  |            | 網站資源  | ★連結名稱:           |                   |                       |   | 使用圖檔: 🥥 使用 | ● 不使用     | 1       | 14              |
|                                             |  |            | 表單下載  | 上級分類:            | [請選擇]             | •                     |   | 上傳: 選擇檔    | 案 未選擇任何檔案 |         | 14              |
| 貝面樣式愛更<br>百面頭部建立                            |  |            | 教學單位  | 相關連結:            | ( http://) <388   | 樱海社、                  |   |            |           |         | 14              |
| 頁面底部建立                                      |  |            | 行政單位  | 出現情況:            | (http://)<进<br>分類 | 認識測試國小                |   | ]          |           |         | 14              |
| 頁首連結設定                                      |  |            | 組織職掌  | 新視窗開的·           | 公告                | 測試内容<br>測試内容2<br>組織職掌 |   |            |           |         | 14              |
| 首頁畫面設定                                      |  |            | 認識測試國 | 資料有效否:           | 常用連結              | 行政單位<br>教學單位<br>表留下載  |   |            |           |         | 14              |
| 預設頁面設定                                      |  |            | 海峡水中交 | 次州7本六士 .         | 自定頁面              | 網路資源                  |   | 次约书名       |           | 此终,于兴   |                 |
| 自定頁面管理                                      |  |            | 測試内谷  | 資料建立者:<br>資料修改者: | 頁                 | 料建立日期:<br>料修改日期:      |   | 員科研組:      |           | <u></u> | 14              |
| 形象頁設定                                       |  |            | 測試内容2 |                  |                   | 新增並返回                 | 新 | 1 取消       |           |         | 14              |
| Powered by<br>Powered by<br>HeimaVista Inc. |  |            |       |                  |                   |                       |   |            |           |         | 總共6筆 , 當前1-6    |

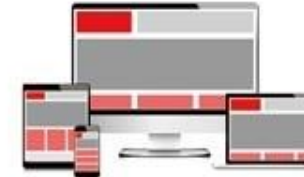

## 會員登入頁首連結設定

| RPAGE                               |                                                                               | 測試者 ▼ |
|-------------------------------------|-------------------------------------------------------------------------------|-------|
| 資訊管理                                | 首頁 客制多数設定 ×                                                                   |       |
| ■■ 文檔管理                             |                                                                               |       |
| ■ 模組管理                              |                                                                               |       |
| 🚴 會員管理                              |                                                                               |       |
| 🖸 頁面管理                              |                                                                               |       |
| 😒 子網管理                              | 技權登入身份別:                                                                      |       |
| ✿ 參數設定                              |                                                                               |       |
| - 系統管理                              | > 前台會員登入連結:<br>/app/index php3Plugin=0_ptps%Action=0_ptps membersselegin (法制) |       |
| Ⅲ ● Ⅲ ● Ⅲ ● Ⅲ ● Ⅲ ● Ⅲ ● Ⅲ ● Ⅲ ● Ⅲ ● | >                                                                             |       |
| 🤄 資源管理                              | ×                                                                             |       |
| 💽 国库管理                              | ×                                                                             |       |
| 📑 電子報                               | >                                                                             |       |
| 副 網站客制設定                            | ~                                                                             |       |
| 客制參數設定                              |                                                                               |       |
| 後台帳號管理                              |                                                                               |       |
| 前台會員管理                              |                                                                               |       |
| 訊息推攝                                |                                                                               |       |
|                                     |                                                                               |       |
| Powered by<br>HeimaVista Inc.       |                                                                               |       |

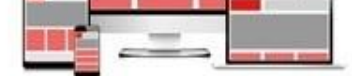

## 會員登入頁首連結設定

• 複製的連結貼在相關連結/設定登出顯示

| RPAGE                         |   |                                                                                      |    |            |
|-------------------------------|---|--------------------------------------------------------------------------------------|----|------------|
| ┣ 資訊管理                        |   | 首頁 客制參數設定 X 頁首連結設定 X                                                                 |    |            |
| 文檔管理                          |   | ■ 新增 所有分類                                                                            |    |            |
| ■ 模組管理                        | > | 所有頭部連結<br>無符合條件的資料                                                                   |    |            |
| 🎝 會員管理                        | > | 案額頁首連結 - 會員登入                                                                        | ×  | 操作         |
| 🔀 頁面管理                        | ~ | 基本資料 連結                                                                              |    | <i>i</i>   |
| 頁面樣式變更                        |   | <ul> <li>●連結名稱: 會員登入</li> <li>使用 ● 不使用</li> </ul>                                    |    | 14         |
| 頁面頭部建立                        |   | 上級分類: [請選擇] ▼ 上傳: 選擇檔案 未選擇任何檔案                                                       |    |            |
| 頁面底部建立                        |   | 相關連結:  /app/index.php?Plugin=o_ntpc&Action=o_ntpr                                    |    | <b>*</b> = |
| 頁首連結設定                        |   | 該連結若有下級分類,則相關連結將失效<br>(http://)、避應演练。                                                |    | 11 🔊       |
| 首頁畫面設定                        |   | 出現情況: ◎ 登入顕示 ◎ 登出顕示 ◎ 不限定                                                            |    | 1          |
| 預設頁面設定                        |   | ◎ 僅在首頁顯示 ◎ 僅在內頁顯示 ◎ 不限定                                                              |    | 14         |
| 自定頁面管理                        |   | 新視窗開啟: ○新視窗 ⑧ 原頁面<br>資料有效否: ◎ 有效 ◎ 無效                                                |    |            |
| 形象頁設定                         |   |                                                                                      |    | ·          |
| 自定模组外觀                        |   | 資料建立者: admin 資料建立日期: 2019-06-03 資料群組: admin 狀態: ]<br>資料修改者: admin 資料修改日期: 2019-08-13 | 正常 | 14         |
| 常用樣式維護                        |   | <b>储存</b>                                                                            |    | 總共5筆,當前1-5 |
| S. 子網管理                       | > |                                                                                      |    |            |
| 🍄 參數設定                        | > |                                                                                      |    |            |
| - 系統管理                        | > |                                                                                      |    |            |
| 🔁 匯入匯出                        | > |                                                                                      |    |            |
| Powered by<br>HeimaVista Inc. |   |                                                                                      |    |            |

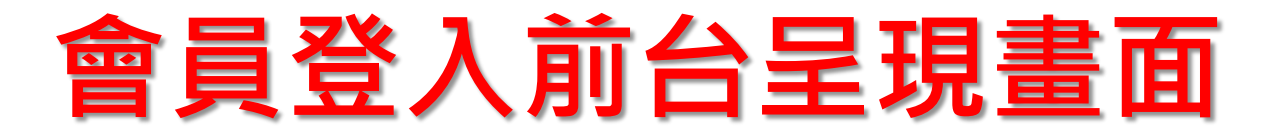

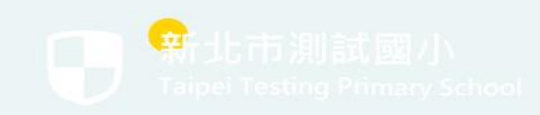

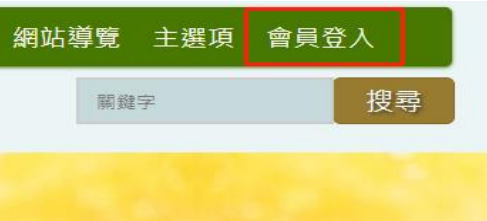

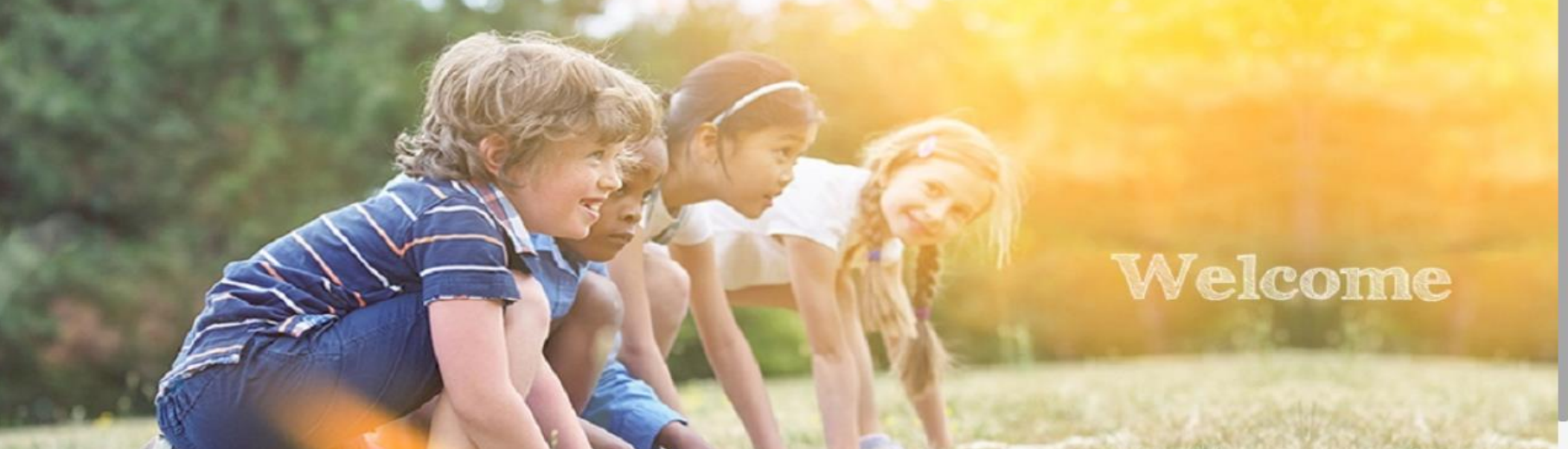

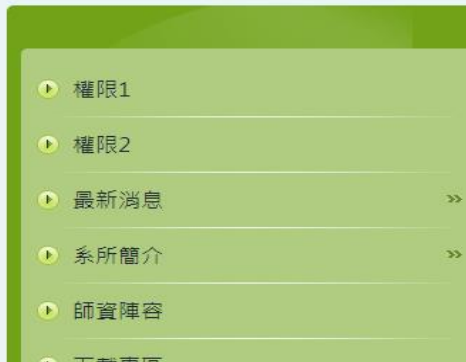

| - |
|---|

- [服務學習]校園服務學習公告3
- ⊖ [服務學習]校園服務學習公告2
- ❷ [服務學習]校園服務學習公告1
- 學校公告4

10

更多...

## 會員登出頁首連結設定

| RPAGE                   |   |                   |                                               |            |
|-------------------------|---|-------------------|-----------------------------------------------|------------|
| 🗄 資訊管理                  |   | 首頁 頁首連結設定 X       |                                               |            |
| 文檔管理                    |   | Ⅲ 🕒 新増            | 所有分類                                          |            |
| ■ 模組管理                  | > | 所有頭部連結            | ● 新增 前 刪除 ↓ 排序 < 重新整理                         |            |
| 🚴 會員管理                  | > | 新信用家中の資料          |                                               | 操作         |
| 🔀 頁面管理                  | ~ | 基本資料 連結           |                                               | <i>i</i>   |
| 頁面樣式變更                  |   | ★連結名稱: 會員         | 員登出 使用圏檔: ◎ 使用 ● 不使用                          |            |
| 頁面頭部建立                  |   | 上級分類:             | 選擇] ▼ 上傳: 選擇檔案 未選擇任何檔案                        | ·          |
| 頁面底部建立                  |   | 相關連結: /app        | pp/index.php?Action=mobilelogout              | 12         |
| 頁首連結設定                  |   | i≋u⊞¥c<br>( http: | 语者有下版分類,則怕酶連結時天效<br>2:///< 選擇連結>              | 11 🔊       |
| 首頁畫面設定                  |   | 出現情況: 分類          |                                               | 1          |
| 預設頁面設定                  |   | 公告 新視窗開啟: 資訊      | ÷                                             | 14         |
| 目定負面管埋                  |   | 資料有效否: 常用:        |                                               | 14         |
| <b>形委員設</b> 走<br>白完横组外翻 |   | 資料建立者:            | ■ <b>商                                   </b> | 14         |
| 常用様式維護                  |   | RHPRH.            |                                               | 總共5筆,當前1-5 |
| ◎ 子網管理                  | > |                   |                                               |            |
| 🌣 參數設定                  | > |                   |                                               |            |
| 🕂 系統管理                  | > |                   |                                               |            |
| 🕶 匯入匯出                  | > |                   |                                               |            |
|                         |   |                   |                                               |            |

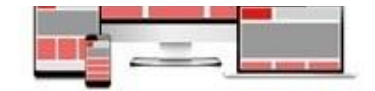

## 會員登出頁首連結設定

#### **RPAGE** 測試者 ▼ 首頁 頁首連結設定 × 🔒 資訊管理 文檔管理 (➡ 新増 所有分類 所有頭部連結 ■ 模組管理 > 前 刪除 담 新増 ↓ 排序 🛫 重新整理 無符合條件的資料 🚴 會員管理 > 操作 編輯頁首連結 - 會員登出 「」 $\sim$ 基本資料 連結 11 🔬 頁面樣式變更 ★連結名稱: 使用圖檔: ○ 使用 ④ 不使用 會員登出 Î= 上傳: 選擇檔案 未選擇任何檔案 頁面頭部建立 上級分類: [請選擇] ▼ 1= 夏面底部建立 相關連結: /app/index.php?Action=mobilelogout 該連結若有下級分類,則相關連結將失效 11 12 頁首連結設定 (http://) <選擇連結> 首百書面設定 Î= 出現情況: ●登入顯示 ●登出顯示 ●不限定 預設頁面設定 □ 僅在百負顯示 □ 僅在内負顯示 □ 不限定 i. 新視窗開啟: 〇新視窗 ④原頁面 自定頁面管理 資料有效否: ⑧ 有效 ◎ 無效 Ì. 形象頁設定 資料建立者: test1234@ntp 資料建立日期: 2019-08-14 資料群組:admin 狀態:正常 Ì= 自定模組外觀 資料修改者: test1234@ntp 資料修改日期: 2019-08-14 常用樣式維護 d a 儲存 儲存並返回 取消 ◎ 子網管理 > 總共6筆,當前1-6 🏠 參數設定 > 🚣 系統管理 > 🔁 匯入匯出 >

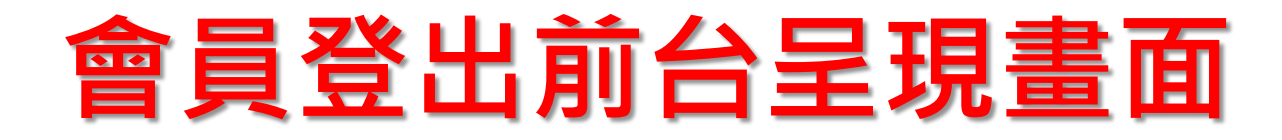

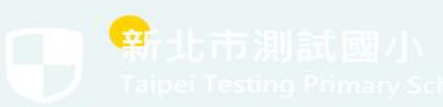

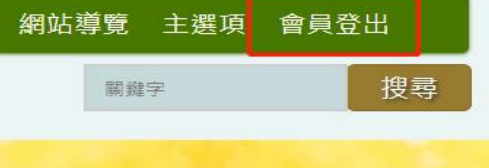

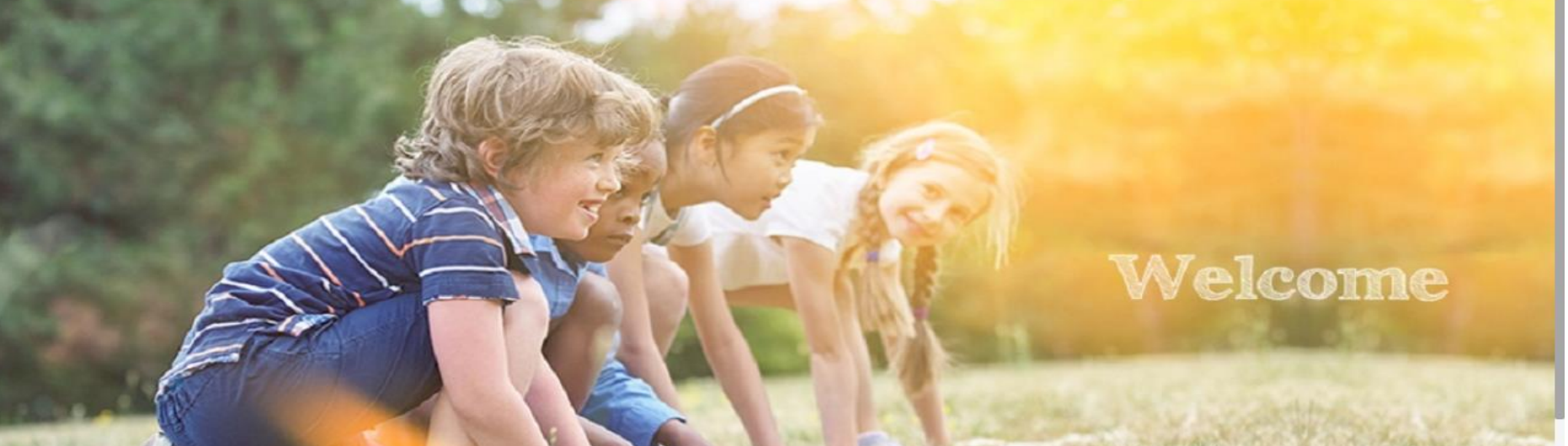

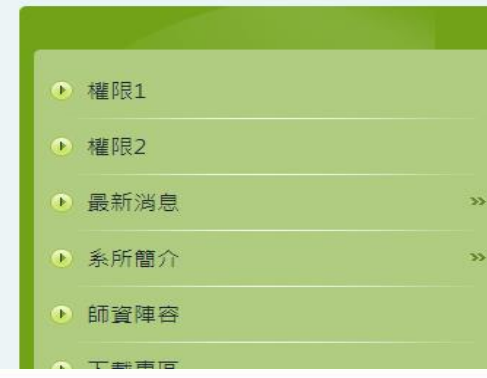

#### 最新消息

- ❷ [服務學習]校園服務學習公告3
- ❷ [服務學習]校園服務學習公告2
- ❷ [服務學習]校園服務學習公告1
- ⊖ 學校公告4

更多...

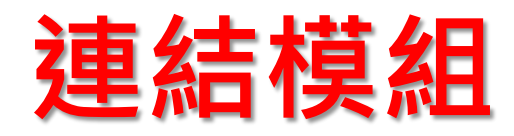

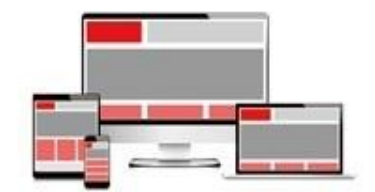

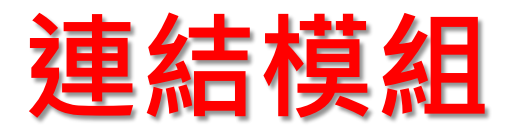

• 模組管理/連結模組/新增連結分類

| RPAGE              |                                       | 💻 Administrator 👻 |
|--------------------|---------------------------------------|-------------------|
| 📑 資訊管理             | 首頁 連結機組 ×                             |                   |
| 文檔管理               | 📗 🕒 新增 🛛 🚺 0523外部網站 🏄 🖬 🔟             | 開鍵字               |
| ● 模組管理 ✓           | 所有分類                                  |                   |
| 公告模组               | link<br>新增                            |                   |
| 自定模组               | <u>19237</u><br>基本資料 模組佈局 搜尋引擎優化 頁面佈局 | 操作                |
| 連結模組               | *分類名稱: 生效日期: 2019-08-16 📰             | 14                |
| 排行模组               | 備 註:                                  | 14                |
| 廣告模組               | 資料有效否: ● 有效 ● 無效                      | 總共2筆,當前1-2        |
| 頁籤模組               |                                       |                   |
| 投票模组               |                                       |                   |
| 投票題組               |                                       |                   |
| 選單模组               |                                       |                   |
| 複合模組               |                                       |                   |
| 表留模组               | 答料建立者: 答料建立日期: 答料群组: 狀態:正堂            |                   |
| 土草横组               | 資料修改者: 資料修改日期:                        |                   |
| 大学保治               | 新增並返回新增取消                             |                   |
|                    |                                       |                   |
|                    |                                       |                   |
| ▲ 當員管理 >           |                                       |                   |
| ▶ 頁面管理 >           |                                       |                   |
| Powered by         |                                       |                   |
| HV HeimaVista Inc. |                                       | 16.14             |

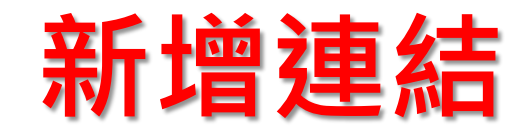

• 新增連結

| RPAGE           |                                                                                                    | 🛖 Administrator 🔻 |
|-----------------|----------------------------------------------------------------------------------------------------|-------------------|
| 資訊管理            | 首頁 連結模組 ×                                                                                                   |                   |
| ■ 文檔管理          | 📋 📑 <sup>新增</sup> 0523外部網站 🚈 🖬 🔟 關鍵                                                                         | 字 Q               |
| ■ 模組管理 ~        | 所有分類                                                                                                    |                   |
| 公告模组            |                                                                                                    | 19 <i>(</i>       |
| 自定模组            | 新増連結     X                                                                                                  | 1架1°F             |
| 連結模組            | <ul> <li>         ・連結名稱:         <ul> <li>上傳: 選擇檔案:</li> <li>提擇檔案:</li> <li>未選擇任何檔案:</li> </ul> </li> </ul> | 14                |
| 排行模组            | <ul> <li>●所屬分類: 0523外部網站 ▼</li> </ul>                                                                       | 1                 |
| 廣告模组            | 新視窗開設: ● 是 ○ 否                                                                                              | 總共2筆,當前1-2        |
| 頁鏡模组            | (http://) 调读演练                                                                                              |                   |
| 投票模组            |                                                                                                    |                   |
| 投票題組            |                                                                                                    |                   |
| 選單模組            |                                                                                                    |                   |
| 複合模組            |                                                                                                    |                   |
| 表單模組            | 資料建立者:         資料建立日期:         資料群組:         狀態:正常                                                          |                   |
| 共享模组            |                                                                                                    |                   |
| 共享公告            |                                                                                                    |                   |
| RSS訂問           |                                                                                                    |                   |
| 🎝 會員管理 >        |                                                                                                    |                   |
| ☑ 頁面管理 >        |                                                                                                    |                   |
|                 |                                                                                                    |                   |
| HeimaVista Inc. |                                                                                                    |                   |

COLOR MARKET ADDRESS

# 連結模組前台呈現畫面

|      | 權限1    |    |
|------|--------|----|
| ۲    | 權限2    |    |
| ●    | 最新消息   | >> |
| ●    | 系所簡介   | >> |
| ●    | 師資陣容   |    |
| ●    | 下載專區   |    |
| ●    | 學生活動   |    |
| ۲    | 教師Blog |    |
|      | 研討會    |    |
| ●    | 系友專區   |    |
| ●    | 網路資源   |    |
| ●    | 0523分類 | >> |
|      |        |    |
|      |        |    |
| 052  | 23外部網站 |    |
| lood | le     |    |
|      |        |    |
| ahoo | )      |    |

#### 最新消息

[服務學習]校園服務學習公告2
[服務學習]校園服務學習公告1
學校公告4
更多...

💠 📰 新北市板橋區板橋國民小學 🛛 Banqiao Elementary School, Banqiao District, New Taipei City.

22050新北市板橋區文化路一段23號 電話:(02)-29686834( <u>分機表</u> ) 傳真:(02)-29605051 <u>網站管理者郵件信箱</u>

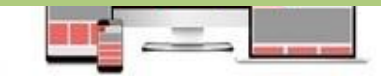

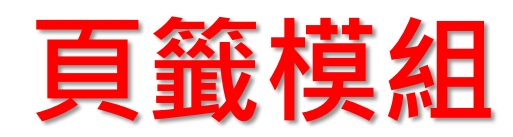

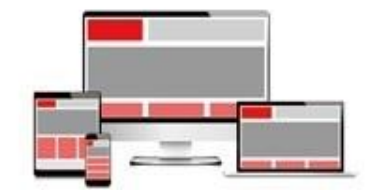

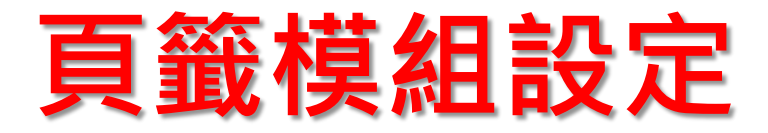

#### • 模組管理/頁籤模組

| RPAGE           |                          |            | Administrator 🔻 |
|-----------------|--------------------------|------------|-----------------|
| 🗄 資訊管理          | 首頁                       |            |                 |
| ■ 文檔管理          | ・ 新増頁籤模組 ・ 前 刪除 こ ご 重新整理 | 關鍵字        | Q               |
| ₩ 模組管理 ~        | □ ↓模組名稱 小發佈日期            | 小失效日期      | 操作              |
| 公告模組            | □ 公告區 2018-01-30         | 2018-03-02 | 14              |
| 直定模組            |                          |            | 總共1筆 , 當前1-1    |
| 排行模組            |                          |            |                 |
| 廣告模組            |                          |            |                 |
| 頁籤模組            |                          |            |                 |
| 投票模組            |                          |            |                 |
| 投票題組            |                          |            |                 |
| 選單模組            |                          |            |                 |
| 複合模組            |                          |            |                 |
| 表單模組            |                          |            |                 |
| 共享公告            |                          |            |                 |
| HeimaVista Inc. |                          |            |                 |

# 將模組加入頁籤模組

| RPAGE                         |                                                                                                    | 🛖 Administrator 🔻 |
|-------------------------------|----------------------------------------------------------------------------------------------------|-------------------|
| 資訊管理                          | 首頁<br>夏鐘模組 ×                                                                                           |                   |
| 文檔管理                          |                                                                                                    | Q                 |
| ● 模組管理 ~                      |                                                                                                    | 日期    操作          |
| 公告模組                          |                                                                                                    | 2.02              |
| 自定模組                          | 公告     最新消息     ↑ ↓     面     3                                                                        | -02 🚰             |
| 連結模組                          | 公告 活動訊息 1 → 1 □                                                                                        | 總共1筆,當前1-1        |
| 排行模組                          | 選擇模組: 請選擇 ▼ 新増                                                                                         |                   |
| 廣告模組                          | 資料有效否: ●有效 ● 無效                                                                                        |                   |
| 頁籤模組                          | 發佈日期: 2018-01-30 置                                                                                     |                   |
| 投票模組                          | 失效日期: 2018-03-02 <b>1</b><br>診明·加里直統橫組在直面的位置大窄 會道致標簡換行簡元的問題                                            |                   |
| 投票題組                          | がゆうれ来来は御気治江上発血はり江戸へ下,言等な時のとうかのかりかん。<br>請根據實際位置控制頁籤内模組個數及標題字數。                                          |                   |
| 選單模組                          | 資料建立者: admin 資料建立日期: 2018-01-30 10:51:11 資料群組: admin 狀態:正常<br>資料修改者: admin 資料修改日期: 2018-02-05 10:59:03 |                   |
| 複合模組                          | 儲存 儲存並返回 另存 取消                                                                                         |                   |
| 表單模組                          |                                                                                                    |                   |
| 共享公告                          |                                                                                                    |                   |
| Powered by<br>HeimaVista Inc. |                                                                                                    |                   |

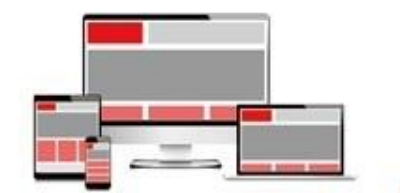

# 頁籤模組前台呈現畫面

|                                                                                                    | 最新消息                                                                           |
|----------------------------------------------------------------------------------------------------|--------------------------------------------------------------------------------|
| ● 權限1                                                                                                    |                                                                                |
| ● 權限2                                                                                                    | ❷ [服務學習]校園服務學習公告2                                                              |
| <ul> <li>● 最新消息</li> <li>&gt;&gt;</li> </ul>                                                                                                    | ⊖ [服務學習]校園服務學習公告1                                                              |
| <ul> <li>● 系所簡介 &gt;&gt;&gt;&gt;&gt;&gt;&gt;&gt;&gt;&gt;&gt;&gt;&gt;&gt;&gt;&gt;&gt;&gt;&gt;&gt;&gt;&gt;&gt;&gt;&gt;&gt;&gt;&gt;&gt;&gt;&gt;&gt;&gt;&gt;&gt;&gt;</li></ul> | ❷ 學校公告4                                                                        |
| ● 師資陣容                                                                                                    | 更多                                                                             |
| ● 下載專區                                                                                                    | 最新公告 活動訊息 · · · · · · · · · · · · · · · · · · ·                                |
| ● 學生活動                                                                                                    | ⊖ 所教師之研究成果相當豐碩                                                                 |
| ● 教師Blog                                                                                                    | ⊖ 研討會暨演講                                                                       |
| ● 研討會                                                                                                    | ● 研討會暨演講公告                                                                     |
| ● 系友專區                                                                                                    |                                                                                |
| ● 網路資源                                                                                                    |                                                                                |
| ● 0523分類 »                                                                                                    |                                                                                |
|                                                                                                    |                                                                                |
| 0523外部網站                                                                                                    |                                                                                |
| oogle                                                                                                    |                                                                                |
| ahoo                                                                                                    |                                                                                |
|                                                                                                    | ::: 新北市板橋區板橋國民小學 Banqiao Elementary School, Banqiao District, New Taipei City. |

22050新北市板橋區文化路一段23號 電話:(02)-29686834( <u>分機表</u> ) 傳真:(02)-29605051 <u>網站管理者郵件信箱</u>

g

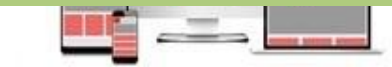

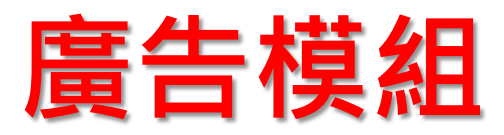

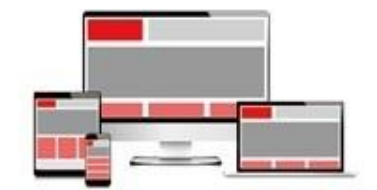

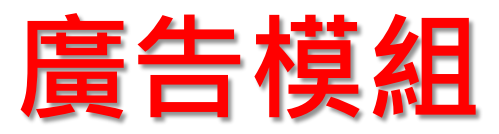

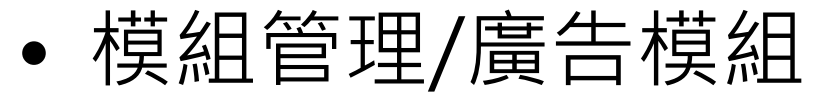

#### **RPAGE**

| 🚦 資訊管理                        | 首頁 廣告模組 × |                       |           |            |            |         |
|-------------------------------|-----------|-----------------------|-----------|------------|------------|---------|
| 文檔管理                          | 🕒 新増      | banner 🚈 🛅            |           | 關鍵字        |            | Q       |
| ₩ 模組管理 ~                      | 所有分類      | ● 新增 前 刪除 ↓ 排序 ご 重新整理 |           |            |            |         |
| 公告模組                          | 活動宣導      |                       | 下库生态场     | 队生动口地      | 下生势口坦      | 18.1/-  |
| 自定模組                          | banner    |                       | 小原古編號     | 非主双口期      | 小大双口期      | f栄1F    |
| 連結模組                          |           | Welcome               | banner-1  | 2018-01-30 | 2018-03-02 |         |
| 排行模組                          |           |                       | builler 1 | 2010 01 50 | 2010 03 02 | -       |
| 廣告模組                          |           |                       |           |            | 總共1筆       | , 當前1-1 |
| 頁籤模組                          | l         |                       |           |            |            |         |
| 投票模組                          |           |                       |           |            |            |         |
| 投票題組                          |           |                       |           |            |            |         |
| 選單模組                          |           |                       |           |            |            |         |
| 複合模組                          |           |                       |           |            |            |         |
| 表單模組                          |           |                       |           |            |            |         |
| 共享公告                          |           |                       |           |            |            |         |
| Powered by<br>HeimaVista Inc. |           |                       |           |            |            |         |

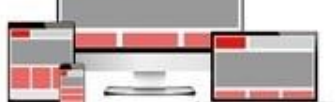

🚽 🛛 Administrator 🔻

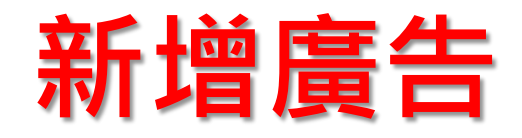

| RPAGE                                    |               |                                          |                    |       |                 |            | 🚽 Administ | rator 🔻 |
|------------------------------------------|---------------|------------------------------------------|--------------------|-------|-----------------|------------|------------|---------|
| <ul> <li>資訊管理</li> <li>〕 文檔管理</li> </ul> | <b>首</b> 頁    | 廣告模組 ×                                   |                    |       |                 | 89.44-2-   |            | 0       |
| ₩ 模組管理 ~                                 | 所有分類          | 新增廣告資料                                   |                    | 1     |                 | ×          |            | Q       |
| 公告模組                                     | 活動宣導          | <ul> <li>廣告編號:</li> <li>廣告模組:</li> </ul> | banner •           |       | 生效日期:<br>失效日期:  | 2018-02-21 | 小失效日期      | 操作      |
| 自定模組<br>連結模組                             | <u>banner</u> | 上傳 :<br>連結網址:                            | 選擇檔案未選擇任何檔案        |       | 資料有效否:<br>點選次數: | ● 有效 ○ 無效  |            |         |
| 排行模組                                     |               | 新視窗開啟:                                   | ◎ 是 ◎ 否            |       |                 |            | 2018-03-02 | 14      |
| 廣告模組                                     |               | 圖方說明:                                    |                    |       | ſ               |            | 總共1筆       | , 當前1-1 |
| 頁籤模組<br>投票模組                             |               |                                          |                    |       |                 |            |            |         |
| 投票題組                                     |               |                                          |                    |       |                 |            |            |         |
| 選單模組                                     |               | 資料建立者:<br>資料修改者:                         | 資料建立日期:<br>資料修改日期: | 資料群組: |                 | 狀態 : 正常    |            |         |
| 複合模組                                     |               |                                          | 新增並返回新增            | 取消    |                 |            |            |         |
| 表單模組                                     |               |                                          |                    |       |                 |            | J.         |         |
| 共享公告                                     |               |                                          |                    |       |                 |            |            |         |
| Powered by<br>HeimaVista Inc.            |               |                                          |                    |       |                 |            |            |         |

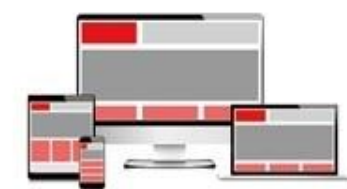

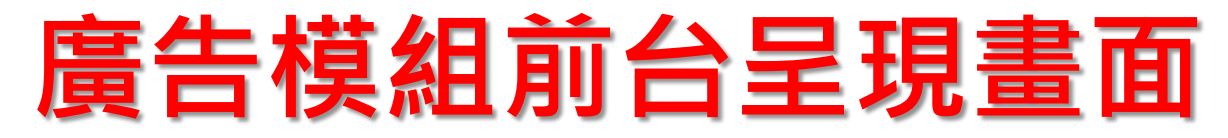

|                            | 最新消息                                                                                                    |
|----------------------------|----------------------------------------------------------------------------------------------------|
| ● 權限1                      | ● [服務學習]校園服務學習公告3                                                                                                    |
| ● 權限2                      | ● [服務學習]校園服務學習公告2                                                                                                    |
| ● 最新消息 »                   | ❷ [服務學習]校園服務學習公告1                                                                                                    |
| ● 系所簡介 »                   | ❷ 學校公告4                                                                                                    |
| ● 師資陣容                     | · · · · · · · · · · · · · · · · · · ·                                                                                            |
| ● 下載專區                     | 最新公告 活動訊息 · · · · · · · · · · · · · · · · · · ·                                                                                  |
| <ul> <li>● 學生活動</li> </ul> | ◎ 所教師之研究成果相當豐碩                                                                                                    |
| ● 教師Blog                   | ❷ 研討會暨演講                                                                                                    |
| ● 研討會                      | ● 研討會暨演講公告                                                                                                    |
| ● 系友專區                     |                                                                                                    |
| ● 網路資源                     |                                                                                                    |
| ● 0523分類 >>>               | 會計系<br>Department of Accounting                                                                                                  |
| 0523外部網站                   |                                                                                                    |
| google                     |                                                                                                    |
| yahoo                      |                                                                                                    |
| 2205                       | .:: 新北市板橋區板橋國民小學 Banqiao Elementary School, Banqiao District, New Taipei City.<br>)新北市板橋區文化路一段23號 電話:(02)-29686834( <u>分機表</u> ) |

-

IN ADDRESS ADDRESS

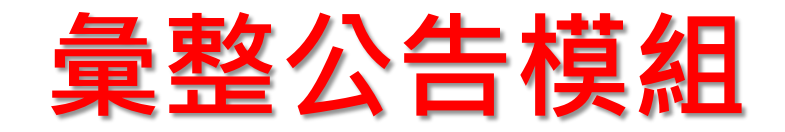

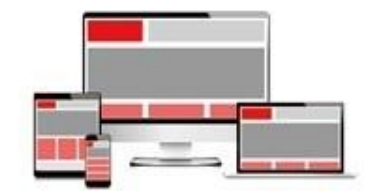

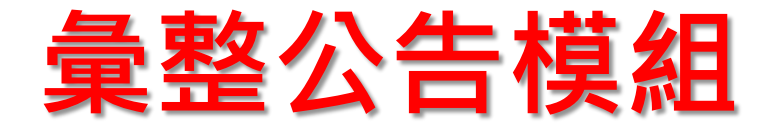

#### RPAGE

\_\_\_\_

| <b>這</b> 資訊管理                 | 首頁 首頁畫面設定 ×      |                                                                                                 |                              |
|-------------------------------|------------------|-------------------------------------------------------------------------------------------------|------------------------------|
| ● 文檔管理                        | 日 萬存 日 百面佈局 日 様式 | 11.22 ↓ ■ 瞬間列表   22 重新整理                                                                        |                              |
| ■ 模組管理 >                      | 2 重新整理           | 當前頁面設定: 第一列 ▼                                                                                   |                              |
| 🎝 會員管理 >                      | 全部常用模组           | 捜尋模組 □ ✿   X 頁簽>頁簽模組 □ ✿   X 公告<br>學習                                                           | ><br> 資 <u>∧   =</u> 🔒 ▲   X |
| ☑ 頁面管理 ✓                      | [系統]訪問計數器        | 分類清單模     △□□□□□□□□□□□□□□□□□□□□□□□□□□□□□□□□□□□□                                                 |                              |
| 頁面樣式變更                        | [系統]使用者連線方式      | 「      全國     全國     全國      全國       全國        全國 <td< th=""><th>I國中小<br/>設管理 🔏 🖬 🔟</th></td<> | I國中小<br>設管理 🔏 🖬 🔟            |
| 頁面頭部建立                        | [系統]最後更新日期       | □ □ □ □ □ □ □ □ □ □ □ □ □ □ □ □ □ □ □                                                           | 「機構資<br>●報平台 ~□ □            |
| 頁面底部建立                        | [系統]左區定位點        | 【公告】99學年度碩士班 第一梯次遞補公告(99/7/7公告) 💦 🗋 📋                                                           | ₩~資安 人名日 前                   |
| 頁首連結設定                        | [系統]中區定位點        | 【公告】歡迎同學報名參加暑期館藏電子資源研習課程。 🔥 🖬 🛄                                                                 |                              |
| 首頁畫面設定                        | [系統]分類清單模組       | 「非序」                                                                                            |                              |
| 預設頁面設定                        | [系統]右區定位點        | <系統>彙整公告模組 ☆晋 😭 🗙 公告                                                                            | ><br>淄 <b>∕ ⊟ ि</b> ▲ X      |
| 自定頁面管理                        | [系統]搜尋模组         | · ···································                                                           |                              |
| 形象頁設定                         | [系統]彙整公告模组       |                                                                                                 | 傍學習]<br>調服務學 🔥 🗖 前           |
| 自定模组外觀                        | [系統]Google定位模组   |                                                                                                 | 注音3                          |
| 常用様式維護                        | [系統]電子報分類清單      | [1883]<br>                                                                                      | 务學習]<br>3服務學 人名古 前           |
| ◎ 子網管理 >                      | [系統]一般訂開         |                                                                                                 | ·□                           |
| ☆ 參數設定                        | [系統]訂開電子報        | iii 通过                                                                                          | 服務學 🚈 п 🔟                    |
| - 系統管理 >                      | [系統]公司行事曆呈現模組    | 學成                                                                                              | 松告4 🔥 🖬 🔟                    |
| Ⅲ    Ⅲ    Ⅲ                   | [系統]行事層搜尋模組      |                                                                                                 | 更多<br>排序                     |
| 🤤 資源管理 💦 👌                    | [系統]修繕分類模組       |                                                                                                 |                              |
| Powered by<br>HeimaVista Inc. | [系統]資源預約分類模組     | 頁面底部設定: 預設頁面底部 ▼                                                                                |                              |

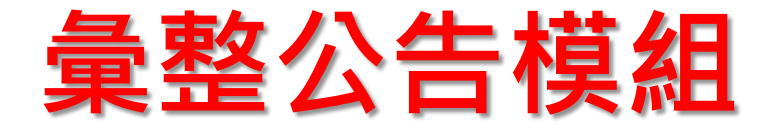

#### 彙整公告模组

# 活動訊息5 活動訊息4 活動訊息3 活動訊息2 活動訊息1 網路藝廊6 網路藝廊5 網路藝廊4

- ⊖ [服務學習]校園服務學習公告3
- ⊖ [服務學習]校園服務學習公告2

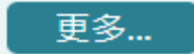

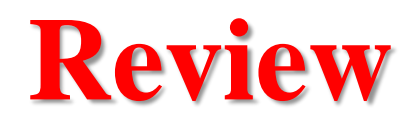

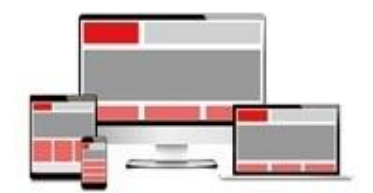

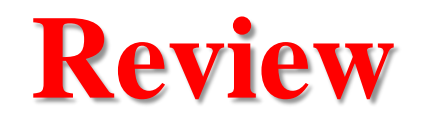

- 一. 基本概念介紹
- 二. 資訊管理與文檔管理
- 三. 公告模組
- 四. 首頁畫面設定
- 五. 頁面頭部與頁面底部
- 六. 頁首連結
- 七. 連結模組
- 八. 頁籤模組
- 九. 廣告模組

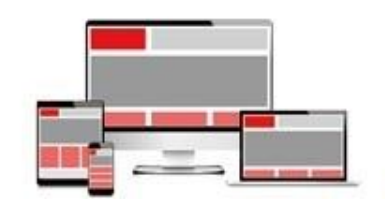

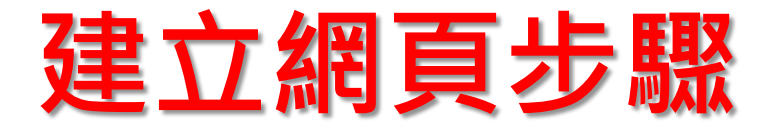

- 1. 資訊的建立
- 2. 模組的建立
- 3. 將資訊加入模組
- 4. 模組擺放與外觀設定

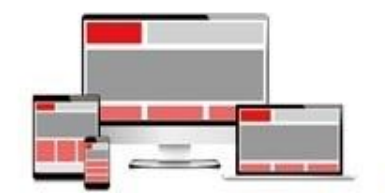

# RPAGE建置網站流程

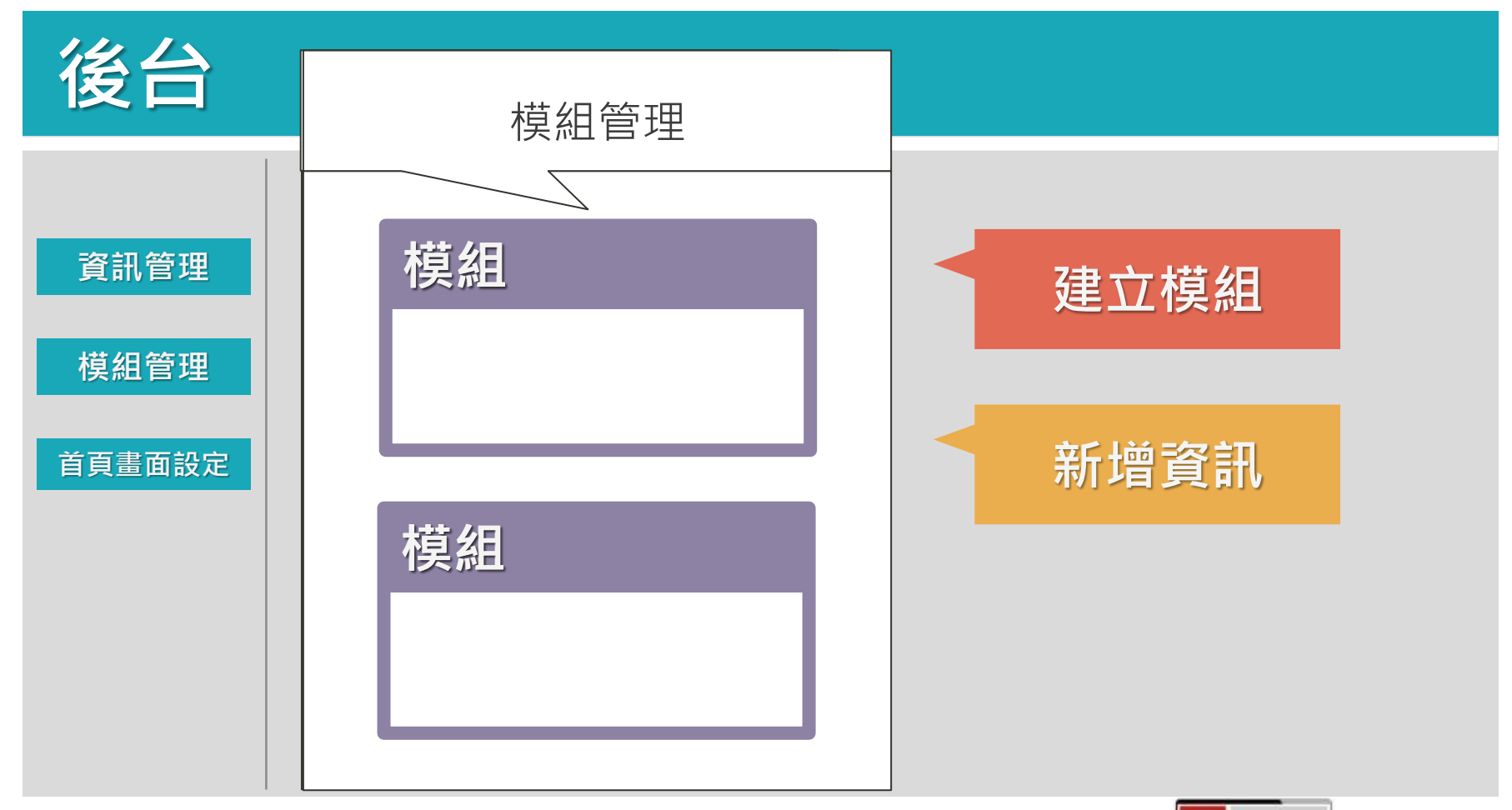

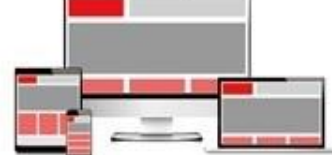

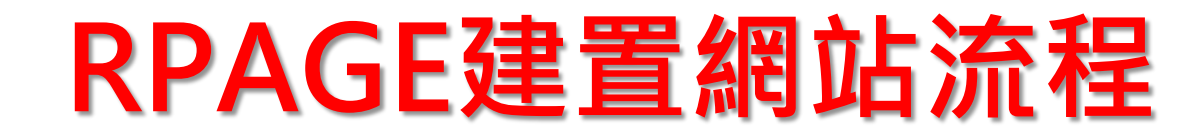

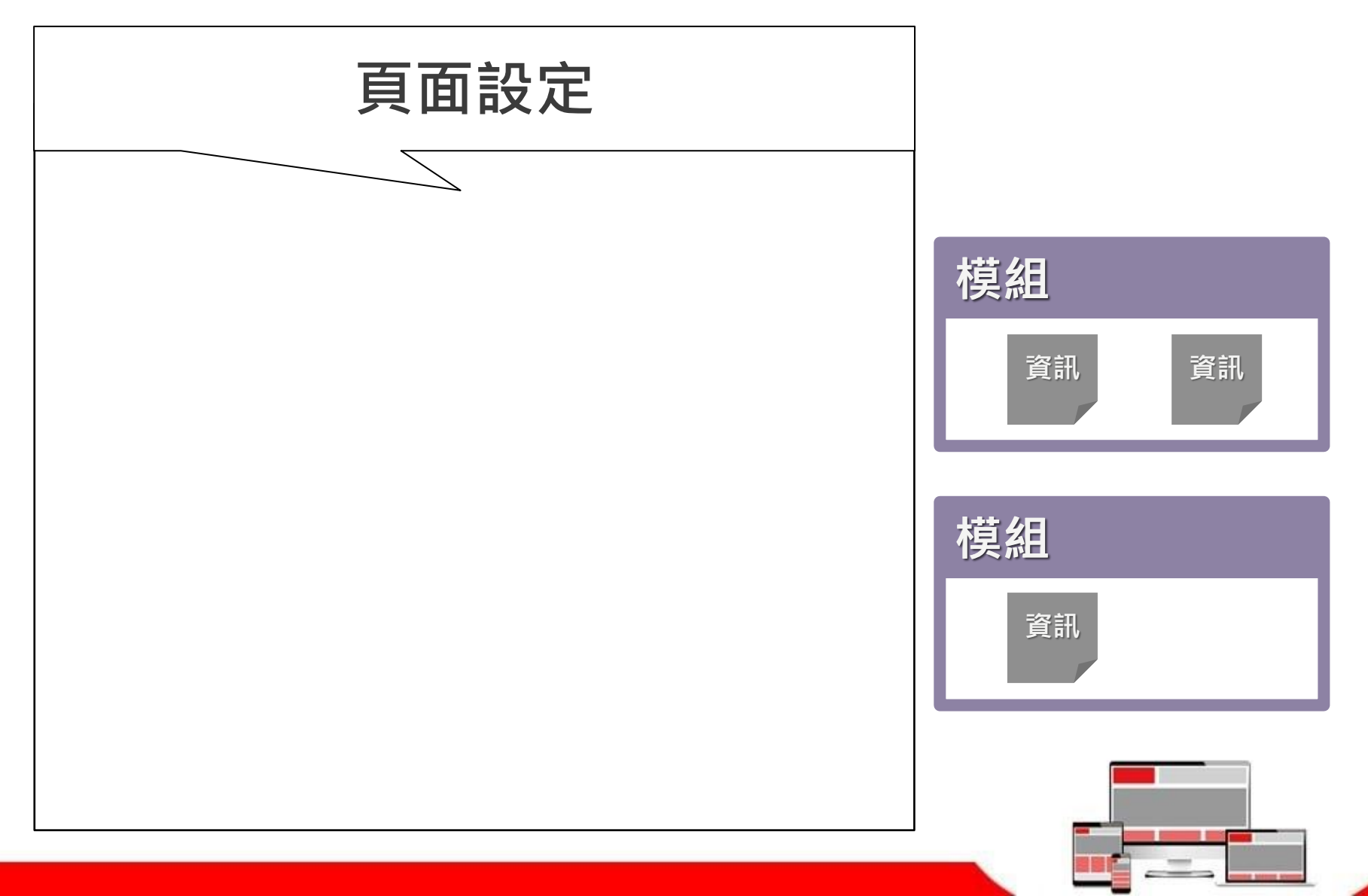

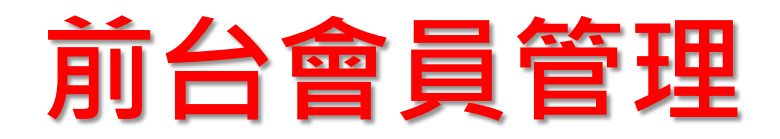

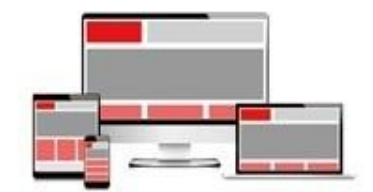

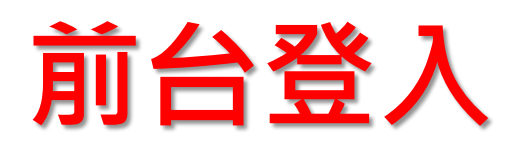

| <b>一次</b><br>第4世纪中国<br>第4世纪中国<br>第4世纪中国                                                                                             | etmavista university … 回首頁 網<br>研究所<br>VRONMENTAL EDUCATION                                                                                                    | 自站導覽 主選項 會員登入                                                                   |
|----------------------------------------------------------------------------------------------------|----------------------------------------------------------------------------------------------------|---------------------------------------------------------------------------------|
| 調整 搜索                                                                                                    | III<br>是新公告 活動訊自                                                                                                    | ======================================                                          |
| <ul> <li>● 最新消息</li> <li>● 条所簡介 &gt;&gt;</li> <li>● 師資陣容</li> <li>● 招生入學</li> <li>● 學術成果</li> <li>● 榮譽事項</li> <li>● 下載專區</li> </ul> | <ul> <li>● 所教師之研究成果相當豐碩,歷年發表國內外 SCI 期刊論文數量持續增加,近五年來每位教授<br/>平均每年均發表 3 篇以上之 SCI 國際著名期刊論文</li> <li>● 研討會暨演講<br/>所教師之研究成果相當豐碩,歷年發表國內外 SCI 期刊論文數量持續增加,近五年來每位教授<br/>平均每年均發表 3 篇以上之 SCI 國際著名期刊論文</li> <li>● 研討會暨演講公告<br/>所教師之研究成果相當豐碩,歷年發表國內外 SCI 期刊論文數量持續增加,近五年來每位教授<br/>平均每年均發表 3 篇以上之 SCI 國際著名期刊論文</li> </ul> | 学自見が 全國國中小學資安管理 教育機構資安通報平台 演練資安通報平台 更多學習資源 最新消息 [服務學習]校園服務學習公告3 [服務學習]校園服務學習公告1 |
| <ul> <li>學生活動</li> <li>教師Blog</li> <li>研討會</li> <li>糸友專區</li> <li>網路資源</li> </ul>                                                   | <ul> <li>相關連結</li> <li>《碩士班新生》碩士班新生(決定指導教授)注意事項</li> <li>《碩士班新生》本所專任教師99學年度可收授研究所碩士班新生人數</li> <li>《公告》99學年度碩士班 第一梯次遞補公告(99/7/7公告)</li> <li>《公告》歡迎同學報名參加暑期館藏電子資源研習課程。</li> </ul>                                                                                                    | 學校公告4<br>更多最新消息                                                                 |

and being store

-

# 前台登入畫面

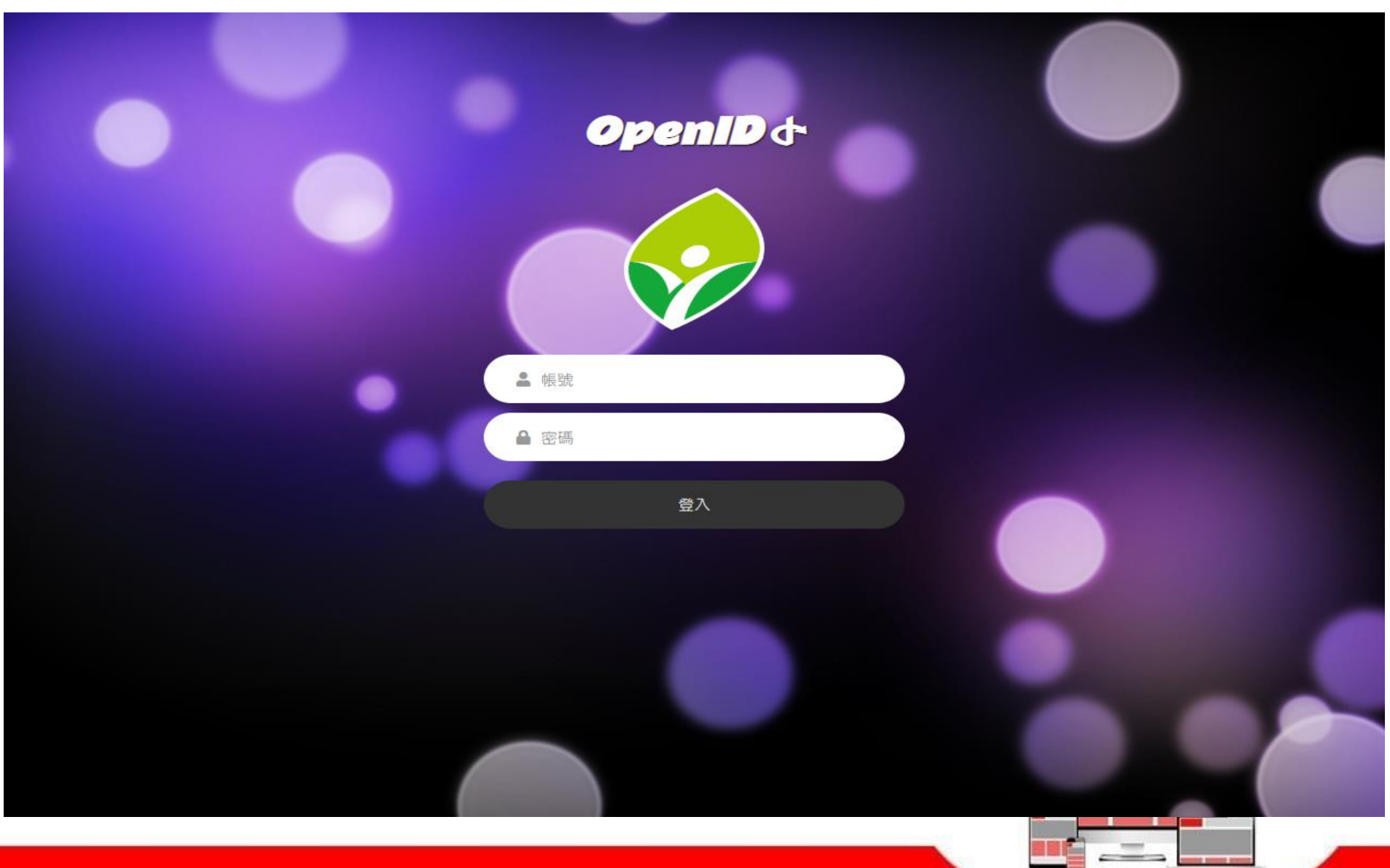

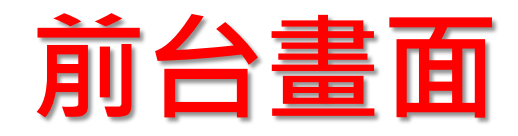

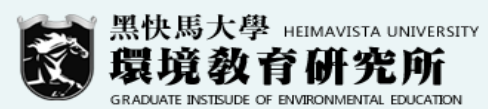

:::

#### ::: 回首頁 網站導覽 主選項 會員專區

|         | 我的帳戶        |
|---------|-------------|
| 最新消息    | 帳號資料        |
| )系所簡介 » | 修改密碼        |
| 師資陣容    | 已填表單        |
| 招生入學    | 登出          |
| 學術成果    | 我的收藏        |
| · 榮譽事項  | 資訊收藏        |
| 下載專區    | 未找到符合條件的資料. |
| 學生活動    |             |
| 教師Blog  |             |
| 研討會     |             |
| ) 糸友専區  |             |
| 網路資源    |             |
|         |             |
|         | -           |

...: 新北市板橋區板橋國民小學 Banqiao Elementary School, Banqiao District, New Taipei City.

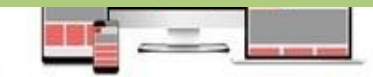

## 後台帳號與權限設定

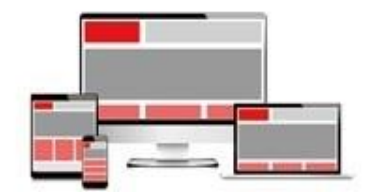

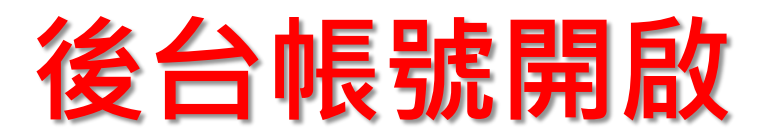

#### • 參數設定/設定學校代碼

#### **RPAGE**

| 🗄 資訊管理   |           |   | 道頁 · 通結模組 × · 首頁畫面設定 × · 頁號模組 × · 廣告模組 × |
|----------|-----------|---|------------------------------------------|
| 文檔管理     |           | Ш |                                          |
| 模組管理     |           | > |                                          |
| 🚴 會員管理   |           | > |                                          |
| 🖸 頁面管理   |           | > | ◆學校代碼輸入: 019999                          |
| 子綱管理     |           | > |                                          |
| 🌣 參數設定   |           | > |                                          |
| 🛃 系統管理   |           | > |                                          |
| 🔁 匯入匯出   |           | > |                                          |
| 🤄 資源管理   |           | > |                                          |
| 🜇 固庫管理   |           | > |                                          |
| 📑 電子報    |           | > |                                          |
| 詞 網站客制設定 |           | ~ |                                          |
| 客制參數設定   |           |   |                                          |
| 後台帳號管理   |           |   |                                          |
| 前台會員管理   |           |   |                                          |
| 訊息推播     |           |   |                                          |
|          |           |   |                                          |
|          |           |   |                                          |
| Heima    | owered by |   |                                          |

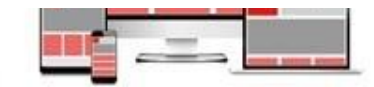

Administrator 👻

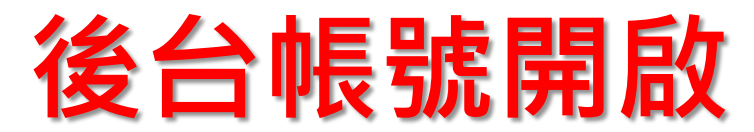

• 後台帳號認證啟用

#### RPAGE

|                   | 資訊管理        |   |          | 連結模組 ×                             | 首頁畫面設定 ×   |
|-------------------|-------------|---|----------|------------------------------------|------------|
| ili :             | 文檔管理        |   | - 修改     |                                    |            |
|                   | 模組管理        | > | 學校代碼輸入   | 後台帳號設定                             | 前台會員設定     |
| 201               | 會員管理        | > |          |                                    |            |
| C i               | 頁面管理        | > | 後台帳號認證:  | ·                                  | 如果 ◎ 不啟用   |
| 6                 | 子網管理        | > | 授權登入身份別: | <ul> <li>✓ m</li> <li>#</li> </ul> | (師)<br>(生) |
| \$                | 參數設定        | > |          | □                                  | ;長<br>:工   |
| <b>.</b>          | 系統管理        | > |          |                                    |            |
| ا <del>تن</del> ا | 匯入匯出        | > |          |                                    |            |
| <b>1</b>          | 資源管理        | > |          |                                    |            |
| - ·               | 国库禁珊        |   |          |                                    |            |
|                   | <b>回冲管理</b> | > |          |                                    |            |
| -                 | 電子報         | > |          |                                    |            |
|                   | 網站客制設定      | ~ |          |                                    |            |
|                   | 客制參數設定      |   |          |                                    |            |
|                   | 後台帳號管理      |   |          |                                    |            |
|                   | 前台會員管理      |   |          |                                    |            |
|                   | 訊息推播        |   |          |                                    |            |
|                   |             |   |          |                                    |            |
|                   | Powered by  |   |          |                                    |            |

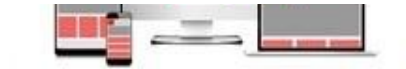

📮 🛛 Administrator 👻
## 如何新增權限

• 系統管理 / 權限管理 / 新增權限

| Rpage              |   |                                                        | Administrator 🔻 |
|--------------------|---|--------------------------------------------------------|-----------------|
| 🚦 資訊管理             |   | 道頁<br>権限管理 ×                                           |                 |
| 文檔管理               |   | III ● 新増權限類別 ご 重新整理 Administrator(Admin)               |                 |
| ■ 模組管理             | > | ▲ 権限匯出     ▲ 権限匯入     ▲                                | 5 群组            |
| 👃 會員管理             | > | Administrator(系統權限類別,不可 <mark>新增權限類別</mark><br>輯) 基本資料 |                 |
| I 頁面管理             | > | Basic Function(系統權限類別,不<br>編輯)                         | V               |
| 子網管理               | > | Normal *權限說明:                                          |                 |
| 🌣 參數設定             | > | 備 註: [                                                 |                 |
|                    | ~ |                                                        |                 |
| 帳號管理               |   | 資料有效否: ④ 有效   ● 無效                                     |                 |
| 系統留言板              |   |                                                        |                 |
| 審核流程               |   |                                                        |                 |
| 審核管理               |   | 資料建立者: 資料建立日期: 資料群組:<br>資料修改者: 資料修改日期:                 |                 |
| 權限管理               |   | 新增並返回新增 取消                                             |                 |
| 帳號解鎖               |   |                                                        | •               |
| Powered by         |   | ✓ 連結模組                                                 |                 |
| HV HeimaVista Inc. |   |                                                        |                 |

#### • 設定基本功能權限

| RPAGE           |          |                            |          |        |           |    |    |    |    | -   | Administ | rator 🔻 |
|-----------------|----------|----------------------------|----------|--------|-----------|----|----|----|----|-----|----------|---------|
| 🗄 資訊管理          |          | 首頁                         | 權限管理 ×   |        |           |    |    |    |    |     |          |         |
| <b>文</b> 檔管理    | Ш        | <ul> <li>新增權限類別</li> </ul> | 🤁 重新整理   | edu(   | (edu) 🚈 🔟 |    |    |    |    |     |          |         |
| ₩ 模組管理 >        | <b>[</b> | 🔒 權限匯出                     | 🔒 權限匯入   |        |           |    |    |    |    |     |          |         |
| 🚴 會員管理 >        |          | <u>edu</u>                 |          | _ 🔒 修i | 改 🤁 重新整理  |    |    |    |    |     |          |         |
| ▶ 頁面管理 >        |          | Administrator(系統<br>輯)     | 權限類別,不可編 | 操作成功   | b         |    |    |    |    |     |          |         |
| 중 子纲管理 →        |          | Basic Function(系統<br>伯根)   | 確權限類別,不可 | 項次     | 程式名稱      | 新增 | 查詢 | 修改 | 刪除 | 批處理 | 使用者      | 群組      |
|                 |          | )<br>Normal                |          |        | 資訊管理      |    |    |    |    |     |          |         |
| ☆ 参數設定 >        |          |                            |          |        | 分類建立      |    |    |    |    |     |          |         |
| 👬 系統管理 🛛 🗸 🗸    |          |                            |          |        | 資訊建立      |    |    |    |    |     |          |         |
| 帳號管理            |          |                            |          |        | 下級分類管理    |    |    |    |    |     |          |         |
| 系統留言板           |          |                            |          |        | 快速設定      |    |    |    |    |     |          |         |
| 審核流程            |          |                            |          |        | 文檔管理      |    |    |    |    |     |          |         |
| 審核管理            |          |                            |          |        | 大福台社      |    |    |    |    |     |          |         |
| 權限管理            |          |                            |          |        | 快起自建      |    |    |    |    |     |          |         |
| 帳號解鎖            |          |                            |          |        | 公告模組      |    |    |    |    |     |          |         |
| tonatul≛nt      |          |                            |          |        | 公告模組      |    |    |    |    |     |          |         |
| HeimaVista Inc. |          |                            |          |        | 資訊管理      |    |    |    |    |     |          |         |

💻 Administrator 👻

the Address Address

#### • 設定個人帳號權限

#### RPAGE

| 資訊管理     |   | 首頁   | 後台帳號管理                   | ×                                      |          |       |             |
|----------|---|------|--------------------------|----------------------------------------|----------|-------|-------------|
| ■■ 文檔管理  |   | 川前刪除 | 🤁 重新整理                   |                                        |          |       | 開鍵字         |
| ■ 模組管理   | > | □ ↑便 | 用者帳號                     | 小使用者名稱                                 | 小資料群組    | 小語言別  | ↓ 最近登入日期 操作 |
| 🚴 會員管理   | > |      |                          | 1012-1-da                              | OF STATE | -h +  |             |
| 🔀 頁面管理   | > |      | 234@htpc<br>編輯帳號 - test1 | ,測动,有<br>234@ntpc                      | OpenID   | Zn-tw | 2019-08-14  |
| S. 子網管理  | > |      |                          |                                        |          |       |             |
| 🌣 參數設定   | > |      | ★電子郵件:                   | test1234@apps.ntpc.edu.tw              |          |       |             |
| 🕂 系統管理   | > |      | 電話:                      |                                        |          |       |             |
| 🔁 匯入匯出   | > |      | ★資料群組:                   | admin 🗸                                |          |       |             |
| 🤄 資源管理   | > |      | ◆語言別:                    | 繁體 ▼                                   |          |       |             |
| 💽 固庫管理   | > |      | ★權限類別:                   | Administrator -                        |          |       |             |
| 📑 電子報    | > |      | 查回惊式:                    | 請選擇  ▼                                 |          |       |             |
| 詞 網站客制設定 | ~ |      | 失效日期:                    | 2099-12-31                             |          |       |             |
| 客制參數設定   |   |      | 資料有效否:                   | ● 有效 ○ 無效                              |          |       |             |
| 後台帳號管理   |   |      | 資料建立者:<br>資料修改者:         | 資料建立日期:2019-04-01<br>資料修改日期:2019-08-14 | 資料群組:    |       |             |
| 前台會員管理   |   |      |                          | 儲存並                                    | 版回 取消    |       |             |
| 訊息推播     |   |      |                          |                                        |          |       |             |

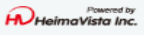

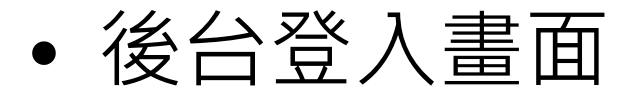

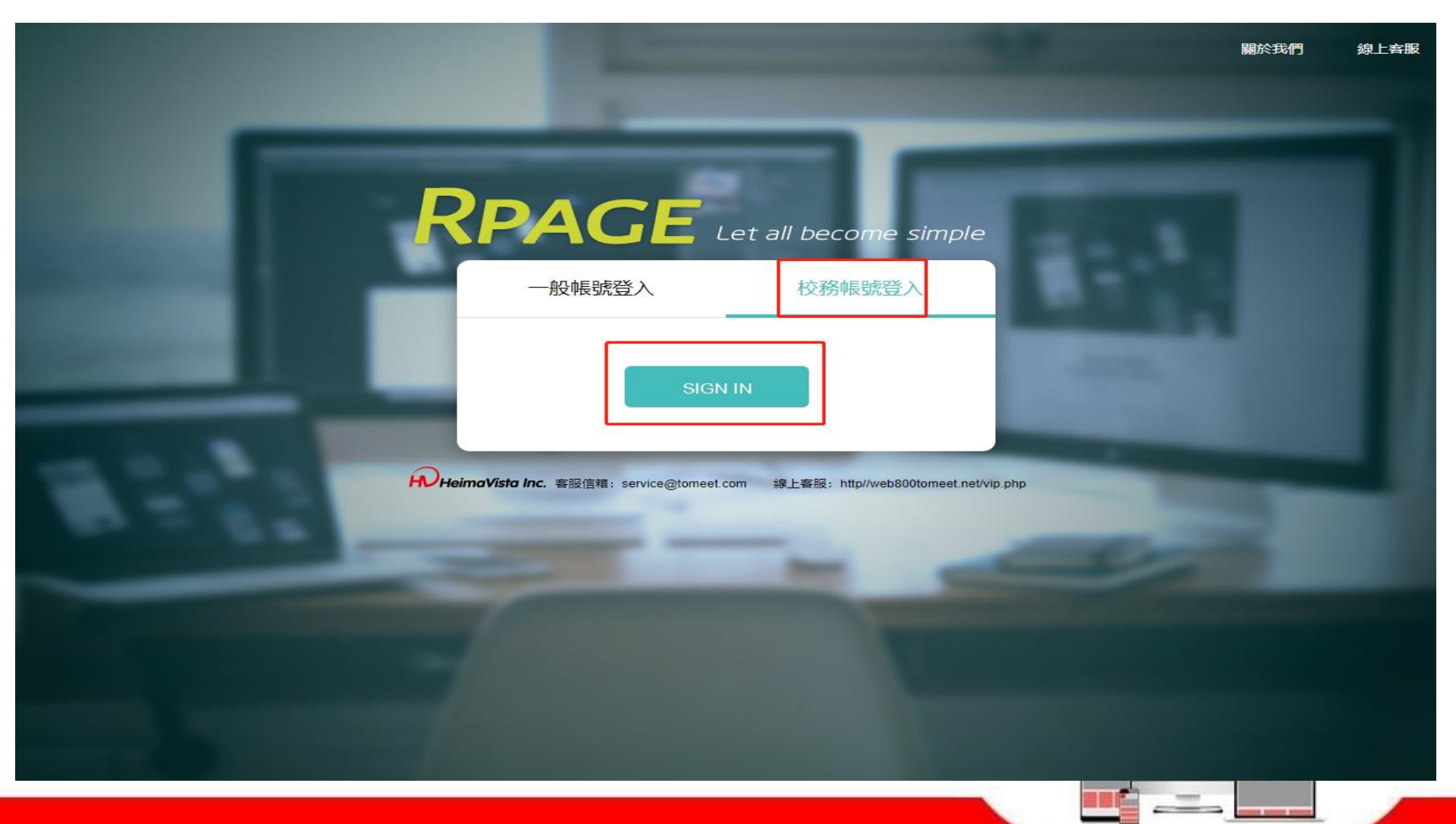

• 基本功能權限\_登入狀態

#### RPAGE

| 讯管理             |      | 首頁 資訊管理 ×                                                                                        |                          |          |
|-----------------|------|--------------------------------------------------------------------------------------------------|--------------------------|----------|
| 祖管理             | - 11 | ● 新增 ↑ 排序 所有資訊                                                                                   | 開鍵字                      | 進階搜尋     |
| 告模組             |      | 日 - 州有貝和<br>日 編輯資訊 - 全國國中小學資安管理                                                                  |                          | ×        |
|                 |      | 基本資料 資訊圖檔 共享資訊 搜尋引擎優化 附件 頁面佈局 Google地圖                                                           |                          | 操作       |
|                 |      | 詳細說明 簡單說明                                                                                        | 分類 公告                    |          |
|                 |      | ● 純文字 ○ HTML                                                                                     | (+ 選擇所屬資訊分)              |          |
|                 |      | asss                                                                                             | 系友專區 ×<br>最新活動 ×         |          |
|                 |      |                                                                                                  |                          |          |
|                 |      |                                                                                                  | 資訊編號:                    |          |
|                 |      |                                                                                                  | 發佈日期: 2018-08-20 🛅       |          |
|                 |      |                                                                                                  | 到期日期: 2018-09-20 🛅       |          |
|                 |      |                                                                                                  | 資訊狀態: 💿 有效 🔘 無效          |          |
|                 |      | 您只能修改屬於您的資料,如有疑問,請洽系統管理者!                                                                        |                          | _        |
|                 |      | 資料建立者: admin 資料建立日期: 2018-08-20 21:10:34 資料群組: admin<br>資料修改者: admin 資料修改日期: 2018-08-20 21:10:34 | 狀態                       | 態:正常 🛛 🛃 |
| C Brand by      |      | 儲存並返回                                                                                            | 取消                       | 1        |
| HeimaVista Inc. |      | □ 環境教育學術及實務交流研討 1                                                                                | 2018-08-18 2018-09-18 預設 |          |

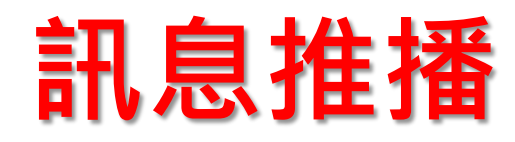

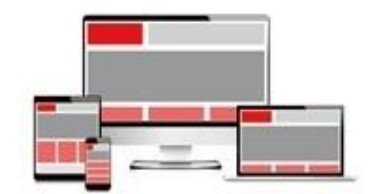

## 如何訊息推播

• 網站客製設定 / 訊息推播

| RPAGE                 |   |   |         |                          | 🚽 Administra | ator 🔻 |
|-----------------------|---|---|---------|--------------------------|--------------|--------|
| 🚦 資訊管理                |   | ( | 首頁      | 訊息推撥 ×                   |              |        |
| 文檔管理                  |   |   | 山 推播記錄  | ■ 重新整理                   | Q 📑          | 基階搜尋   |
| ■ 模組管理                | > |   | 資訊名稱    | 發佈日期                     | 操作           |        |
| 🥾 會員管理                | > |   | 學校公告1   | 2018-02-01 2018-03-21    |              | di i   |
| 🗹 頁面管理                | > |   | 图拉八件2   | 春谷 〉 北大政 /二万 / 旧 品市 (72月 |              | -      |
| 💽 子網管理                | > |   | 学校公告2   |                          | 14           |        |
| 🌣 參數設定                | > |   | 學校公告3   | •                        | 4            | ш      |
| ➡ 系統管理                | > |   | 學校公告4   |                          | 14           | ш      |
| 🔁 匯入匯出                | > |   | 測試國小分機表 | 14:24                    | 14           | ш      |
| 📮 電子報                 | > |   | 網路藝廊6   | 2018-01-30 2018-03-02    | 14           | ш      |
| 詞 網站客制設定              | ~ |   | 網路藝廊5   | 2018-01-30 2018-03-02    | 14           | ш      |
| 學校代碼輸入                |   |   | 網路藝廊2   | 2018-01-30 2018-03-02    | 14           | ш.     |
| 校務帳號認證                |   |   | 網路藝廊1   | 2018-01-30 2018-03-02    | 4            | ш      |
| 市1.忌水田设<br>Powered by |   |   | 網路藝廊3   | 2018-01-30 2018-03-02    | 14           | ш      |
| HV HeimaVista Inc.    |   |   |         |                          |              |        |

#### 查詢推播紀錄

| Rpage    |   |      |            |           |        |          |                 |            | 🚽 Administrator 👻 |
|----------|---|------|------------|-----------|--------|----------|-----------------|------------|-------------------|
| 🗄 資訊管理   |   |      | 首頁 訊       | 息推撥 ×     |        |          |                 |            |                   |
| 文檔管理     |   |      | 山 推播記錄     | 重新整理      |        |          |                 | 關鍵字        | Q進階搜尋             |
| ■ 模組管理   | > |      | 資訊名稱       |           |        |          | 發佈日期            | 到期日期       | 操作                |
| ▲ 會員管理   | > |      | 學校公告1      |           |        |          | 2018-02-01      | 2018-03-21 | A 🔟               |
| 🧖 百面管理   | > |      |            |           | ل ا    | <b>了</b> |                 |            |                   |
| RPAGE    |   |      |            |           |        | <b>~</b> |                 |            | Administrator 👻   |
| 文檔管理     |   |      | 首頁         | 訊息推撥 × 推播 | 記錄 ×   |          |                 |            |                   |
| ■ 模組管理   | : | , 11 |            |           |        |          |                 |            |                   |
| 🚴 會員管理   | : | •    | 資訊名稱:學     | 校公告1      |        |          |                 |            |                   |
| 🖸 頁面管理   | : | •    | 1.推撥時間:    | 2始日期 🛅 ~  | 結束日期 💼 |          |                 |            |                   |
| 🥵 子網管理   | ; | ,    | 2.每頁筆數: 3  | 0         |        |          |                 |            |                   |
| 🌣 參數設定   | : | •    |            |           |        |          |                 |            |                   |
| 🕂 系統管理   | : | •    | 查詢列表       |           |        |          |                 |            |                   |
| 🔁 匯入匯出   | : | •    | 推撥時間       | 推撥狀態      |        | 發佈者      | 發佈者IP           |            |                   |
| 📑 電子報    | : | •    | 2018-02-21 | 成功        |        | admin    | 220.133.209.253 |            |                   |
| 📄 網站客制設定 | ` | •    |            |           |        |          |                 |            | 總共1筆,當前1-1        |

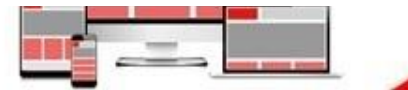

### 無障礙注意事項

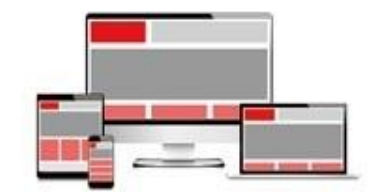

#### 移除網站管理後台連結

#### 需通過無障礙的學校網站,皆不能有登入後台 的網站連結

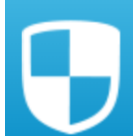

<mark>新北市測試國小</mark> Taipei Testing Primary School

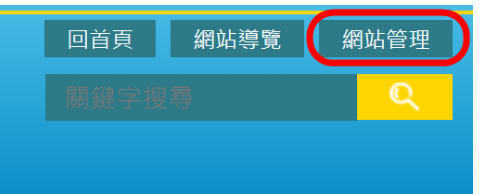

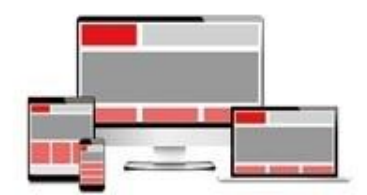

## FreeGo加入排除資料夾

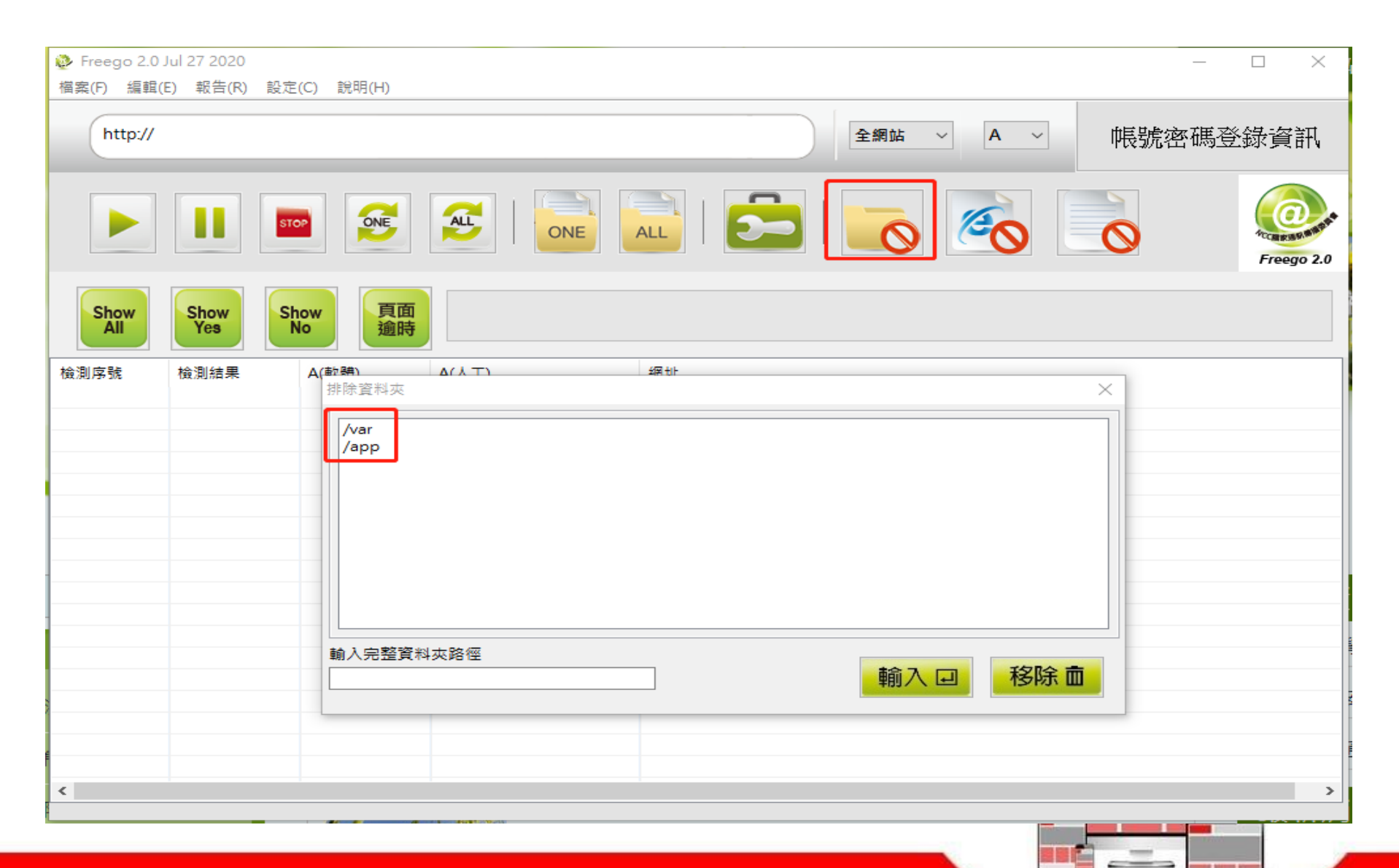

### 確認申請無障礙標章之網址

•新增域名:參數設定/基本資料設定/網站域名

| ← → C ● 安全   htt | tps:// | testschool.ntpc.edu.tw/platforn | n/home.php#mobilesyscominfo | 07         |
|------------------|--------|---------------------------------|-----------------------------|------------|
| Rpage            |        |                                 |                             |            |
| 🗄 資訊管理           |        | 首頁 基本資料                         | 設定 ×                        |            |
| ■ 文檔管理           |        | ┃                               |                             |            |
| 模組管理             | >      | 基本資料  參考資料   Go                 | ogle地圖 網站域名 搜尋引擎優化          |            |
| 👃 會員管理           | >      | 網站域名設定:                         | 您可以通過以下域名訪問網站:              |            |
| 🖸 頁面管理           | >      |                                 | testschool.ntpc.edu.tw      | 系統域名,不能更改. |
| 💽 子網管理           | >      |                                 | www.test.ntpc.edu.tw        |            |
| ☆ 參數設定           | ~      |                                 | 新增                          |            |
| 基本資料設定           |        |                                 |                             |            |
| 軟體功能設定           |        | 預設網址:                           | testschool.ntpc.edu.tw      |            |
| 網站管理工具           |        |                                 |                             |            |
| 資訊屬性欄位           |        |                                 |                             |            |
| 欄目名稱設定           |        |                                 |                             |            |

### 確認申請無障礙標章之網址

#### 1. 修改域名:參數設定/基本資料設定/網站域名

#### 2. 修改DNS紀錄

← → C 🌢 安全 https://testschool.ntpc.edu.tw/platform/home.php#mobilesyscominfo

#### RPAGE

| 資訊管理          |   | 首頁 基本資料設定 ×                    |            |
|---------------|---|--------------------------------|------------|
| <b>1</b> 文檔管理 | 1 | 🔒 修改 🤁 重新整理                    |            |
| ■ 模組管理        | > | 基本資料 參考資料 Google协圖 網站域名 搜尋引擎優化 |            |
| 👃 會員管理        | > | 網站域名設定: 您可以通過以下域名訪問網站:         |            |
| 🕑 頁面管理        | > | testschool.ntpc.edu.tw         | 系统域名,不能更改. |
| 💽 子綱管理        | > | www.test.ntpc.edu.tw           |            |
| 🌣 參數設定        | ~ | 新增                             |            |
| 基本資料設定        |   |                                |            |
| 軟體功能設定        |   | 預設網址: www.test.ntpc.edu.tw ▼   |            |
| 網站管理工具        |   |                                |            |

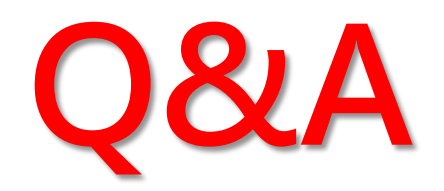

- ■客服專線:(02)2393-0606#706
- ■客服信箱:ntpcservice@heimavista.com

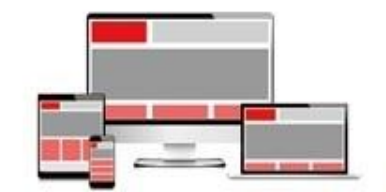